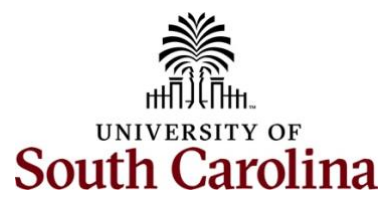

# **Controller's Office – General Ledger Useful Queries in Finance PeopleSoft**

#### **Finance PeopleSoft Queries**

A query is a request for information. By using a query in the PeopleSoft environment, you can extract information from PeopleSoft and export it to a user-friendly format – usually Microsoft Excel. From there, you can manipulate the data using all the features and formulas that Microsoft Excel offers to:

- Work with data in a spreadsheet
- Perform further analysis on the data
- Quickly display an ad hoc query answer, with default formats
- Create mail merge documents using your system data

### Main Menu $\rightarrow$ Reporting Tools $\rightarrow$ Query $\rightarrow$ Query Viewer

**Step 1:** Enter the query name in the **begins with** search box and click the **Search** button.

Step 2: Click the Favorite hyperlink to save this query to your list of favorites to be used in the future.

**Step 3:** Then click the **HTML** hyperlink to pull up the actual query.

| Favorites  Main Menu  Rep          | porting Tools ▼ > Query ▼ > 0 | Query Viewer 🛛 💆    |             |              |                |                 |               |                    |                         |                     |
|------------------------------------|-------------------------------|---------------------|-------------|--------------|----------------|-----------------|---------------|--------------------|-------------------------|---------------------|
| SOUTH CAROLINA                     |                               | Journ               | als 🔹 Searc | ch           |                | » Advar         | nced Search   | 🧕 Last Search Resu | ills                    |                     |
| Query Viewer                       |                               |                     |             |              |                |                 |               |                    |                         | New Wi              |
| Enter any information you have and | click Search. Leave fields bl | ank for a list of a | all values. |              |                |                 |               |                    |                         |                     |
| *Search By                         | Query Name 🗸                  | begins wi           | th          | SC_AR_DJ_BY_ | JRNLID         |                 |               |                    |                         |                     |
| Search                             | Advanced Search               |                     |             |              |                |                 |               |                    |                         |                     |
| Search Results                     |                               |                     |             |              |                |                 |               |                    |                         |                     |
| *Folder View                       | - All Folders                 | ~                   |             |              |                |                 |               |                    |                         |                     |
| Query                              |                               |                     |             |              |                |                 |               |                    |                         |                     |
| <b>≣</b> , Q                       |                               |                     |             |              |                |                 |               | H                  | 4 1-1 of 1 🗸 🕨          | View All            |
| Query Name                         | Description                   |                     | Owner       | Folder       | Run to<br>HTML | Run to<br>Excel | Run to<br>XML | Schedule           | Definitional References | Add to<br>Favorites |
| SC_AR_DJ_BY_JRNLID                 | Direct Journal by JmIID       |                     | Public      | ANALYSIS     | HTML           | Excel           | XML           | Schedule           | Lookup References       | Favorite            |

# Useful Queries in Finance PeopleSoft

| SC Chartfield GL Account List | 3                                                                                                    |
|-------------------------------|----------------------------------------------------------------------------------------------------|
| SC Chartfield Department List | 4                                                                                                    |
| SC Chartfield Fund List       | 5                                                                                                    |
| SC Chartfield Class List      | 6                                                                                                    |
| Department/Fund Crosswalk     | 7                                                                                                    |
| SC Project Team List          | 8                                                                                                    |
| SC Ledger Actual Journals     | 9                                                                                                    |
| Direct Journal by Journal ID  | . 10                                                                                                    |
| SC Security Roles Users       | .11                                                                                                    |
|                               | SC Chartfield GL Account List<br>SC Chartfield Department List<br>SC Chartfield Fund List<br>SC Chartfield Class List<br>Department/Fund Crosswalk<br>SC Project Team List<br>SC Ledger Actual Journals<br>Direct Journal by Journal ID<br>SC Security Roles Users |

# I. SC Chartfield GL Account List

## Report Name: SC\_CF\_ACCOUNT\_LIST

### Search Criteria:

- Search by using a specific Account number or if you know what the account number begins with, you can use that number and the % sign (wild card) to return all the accounts that begin with that number. For example, the account begins with a 5, use 5% to return all the accounts that begin with 5.
- Search by Account type such as Asset, Liability, Revenue, Expense
- Search by Description, the account name such as "rent"
- Search by Budgetary Only account

#### Use this query:

- To see the account description to make sure you are using the right one.
- When creating a payment request or requisition and not sure what account code to use.
- When creating a deposit and need to know what revenue code to use.
- To see if an account is still in active status.

| SC_CF    | _ACCOUNT_L         | IST - SC Chart  | field GL Account List           |          |          |                            |
|----------|--------------------|-----------------|---------------------------------|----------|----------|----------------------------|
| А        | ccount 5%          | Q               |                                 |          |          |                            |
|          | Туре               |                 |                                 |          |          |                            |
| Desc     | ription            |                 |                                 |          |          |                            |
| Desc     |                    |                 |                                 |          |          |                            |
|          | Status             |                 |                                 |          |          |                            |
| Bud. Onl | y [Y/N]            |                 |                                 |          |          |                            |
| View Re  | esults             |                 |                                 |          |          |                            |
| Downloa  | ad results in : Ex | cel SpreadSheet | CSV Text File XML File (111 kb) |          |          |                            |
|          |                    |                 |                                 |          |          | First 1-100 of 633 (b) Las |
| Row      | Account            | Туре            | Description                     | Status   | Bud Only | Control Flag               |
| 1        | 50000              | Expense         | EXPENDITURES                    | Active   | Y        | N                          |
| 2        | 50001              | Expense         | CURRENT ENT FISCAL YEAR UNDIST  | Active   | Y        | N                          |
| 3        | 50002              | Expense         | GEM BUDGET ADJUSTMENT CLOSEOUT  | Active   | Y        | N                          |
| 4        | 50XXX              | Expense         | CURRENT ENT FISCAL YEAR UNDIST  | Inactive | N.       | N                          |
| 5        | 51000              | Expense         | SALARIES                        | Active   | Y        | N                          |
| 6        | 51001              | Expense         | ACCRUED ANNUAL LEAVE            | Inactive | N        | N                          |
| 7        | 51100              | Expense         | PRESIDENT                       | Active   | N        | Y                          |
| 8        | 51200              | Expense         | CLASSIFIED EMPLOYEES            | Active   | N        | Y                          |
| 9        | 51201              | Expense         | CLASSIFIED BONUS                | Inactive | N        | N                          |
| 10       | 51202              | Expense         | STAFF RETIREMENT INCENTIVE      | Inactive | N        | N                          |
| 11       | 51204              | Expense         | TEMPORARY SALARY ADJUSTMENT     | Inactive | N        | N                          |
| 12       | 51205              | Expense         | TEMPORARY RESEARCH SALARY ADJU  | Inactive | N        | N                          |
| 13       | 51206              | Expense         | MARKET GEOGRAPHICAL DIFF PAY    | Inactive | N        | N                          |
| 14       | 51207              | Expense         | SPECIAL ASSIGNMENT PAY          | Inactive | N        | N                          |
| 15       | 51210              | Expense         | CLASSIFIED POSITIONS            | Inactive | N        | N                          |
| 16       | 51230              | Expense         | BUILDING AND GROUNDS PERSONNEL  | Inactive | N        | N                          |
| 17       | 51295              | Expense         | AFFILIATE (NON-PAID) CLASSIFIE  | Inactive | N        | N                          |
| 18       | 51296              | Expense         | AFFILIATE (NON-PAID) CLASSIFIE  | Inactive | N        | N                          |
| 19       | 51300              | Expense         | UNCLASSIFIED EMPLOYEES          | Active   | N        | Y                          |
| 20       | 51301              | Expense         | UNCLASSIFIED BONUS              | Inactive | N        | Ν                          |

# II. SC Chartfield Department List

### **Report Name:** SC\_CF\_DEPT\_LIST

### Search Criteria:

- Search by using a specific Department number or if you know what the department number begins with, you can use that number and the % sign (wild card) to return all the departments that begin with that number. For example, the department begins with a 5, use 5% to return all the departments that begin with 5.
- Search by Description, the department name such as "landscaping"
- Search by Budgetary Only departments

### Use this query:

- To identify if a department is budgetary only. Budgetary departments are HCM Home Departments created for HCM PeopleSoft only and therefore payroll expenses are not posted to these departments on the financial side. They are not on the crosswalk.
- To identify departments that are not Budgetary Only that can be used in both HCM PeopleSoft and Finance PeopleSoft.
- To see if a department is still in an active status.

| SC_CF_    | DEPT_LIST - SC C           | nartfield Department List             |          |          |                       |
|-----------|----------------------------|---------------------------------------|----------|----------|-----------------------|
| Depa      | rtment 5%                  |                                       |          |          |                       |
| Desc      | rintion                    |                                       |          |          |                       |
| Desc      |                            |                                       |          |          |                       |
|           | Status                     | ~                                     |          |          |                       |
| Bud. Only | y [Y/N]                    |                                       |          |          |                       |
| View Re   | esults                     |                                       |          |          |                       |
| Downloa   | ad results in : Excel Spre | adSheet CSV Text File XML File (7 kb) |          |          |                       |
| View All  |                            |                                       |          |          | First 1-58 of 58 Last |
| Row       | Department                 | Description                           | Status   | Bud Only |                       |
| 1         | 500000                     | FACILITIES SERVICES                   | Active   | N        | APPROVER              |
| 2         | 500005                     | WORK MANAGEMENT                       | Active   | N        | APPROVER              |
| 3         | 500010                     | FACILITIES SIGNAGE                    | Active   | N        | APPROVER              |
| 4         | 500011                     | FACILITIES EQUIPMENT REPLACEME        | Inactive | N        | APPROVER              |
| 5         | 500012                     | OFFICE OF SUSTAINABILITY              | Active   | N        | APPROVER              |
| 6         | 500015                     | FACILITIES STORES OPERATION           | Inactive | N        | APPROVER              |
| 7         | 500020                     | GRAINGER CLEARING                     | Active   | N        | APPROVER              |
| 8         | 500021                     | STORES OP INVENTORY                   | Active   | N        | APPROVER              |
| 9         | 500025                     | MINORITY SMALL BUSINESS PROJEC        | Active   | N        | APPROVER              |
| 10        | 500026                     | FACILITY SERVICES APPRENTICESH        | Inactive | N        | APPROVER              |
| 11        | 500030                     | E&G PARTIAL FUNDING                   | Inactive | N        | APPROVER              |
| 12        | 500040                     | FACILITIES ADMINISTRATION             | Active   | N        | APPROVER              |
| 13        | 500041                     | FACILITIES HUMAN RESOURCES            | Active   | N        | APPROVER              |
| 14        | 500042                     | FACILITIES INFO TECHNOLOGY            | Active   | N        | APPROVER              |
| 15        | 500043                     | FACILITIES PROCUREMENT                | Active   | N        | APPROVER              |
| 16        | 500050                     | MAINTENANCE ADMINISTRATION            | Inactive | N        | APPROVER              |
| 17        | 500075                     | FACILITIES DIRECTOR'S OFFICE          | Inactive | N        | APPROVER              |
| 18        | 500080                     | FACILITIES PERSONAL SERVICES A        | Active   | N        | APPROVER              |
| 19        | 500090                     | FACILITIES PARKING AND VEHICLE        | Active   | Y        | APPROVER              |
| 20        | 500100                     | MAINTENANCE SERVICES                  | Active   | Ν        | APPROVER              |
| 21        | 500101                     | ROUTINE CAFETERIA MAINTENANCE         | Inactive | Ν        | APPROVER              |
| 22        | 500102                     | GATEWAY ACADEMY TRACKING ACCT         | Inactive | Ν        | APPROVER              |
| 23        | 500103                     | CDRC MAINTENANCE TRACKING ACCT        | Inactive | N        | APPROVER              |

# III. SC Chartfield Fund List

### Report Name: SC\_CF\_FUND\_LIST

Search Criteria:

- Search by using a specific Fund number or by fund type using the beginning Fund letter and % sign (wild card) to return all the Fund types that begin with that letter. For example, a Fund Type begins with E, use E% to return all the funds that begin with E.
- Search by Description, the Fund name such as "Magellan"
- Search by Budgetary Only funds

### Use this query:

- To identify the next Fund value when completing a form to request a new chartfield.
- To enter a description to identify full description and number. For example, McNair has an E Fund, but not sure what it's called, enter McNair in the description field to return applicable fund.
- To see if a Fund is still in an active status.

| SC_CI  | FUND_LIST          | - SC Chartfield Fund List                        |          |          |            |           |                  |
|--------|--------------------|--------------------------------------------------|----------|----------|------------|-----------|------------------|
| Fur    | nd Code F%         | 0                                                |          |          |            |           |                  |
| Der    |                    |                                                  |          |          |            |           |                  |
| De     |                    |                                                  |          |          |            |           |                  |
|        | Status             | ~                                                |          |          |            |           |                  |
| ud. Or | nly [Y/N]          |                                                  |          |          |            |           |                  |
| /iew F | Results            |                                                  |          |          |            |           |                  |
| Downl  | oad results in : E | xcel SpreadSheet CSV Text File XML File (280 kb) |          |          |            |           |                  |
|        |                    | , ,                                              |          |          |            | Fin       | et 1 100 of 1420 |
| Row    | Fund Code          | Description                                      | Status   | Bud Only | Short Desc | Attribute | Attribute Value  |
| tow    | E0000              | CURRENT UNRESTRICTED FUNDS SPE                   | Active   | N        | CURRENT UN | Attribute | Attribute value  |
|        | E0001              | BENJAMIN E MAYS ACADEMY                          | Inactive | N        | BENJAMIN E |           |                  |
|        | E0002              | WGST CONFERENCE                                  | Active   | N        | WGST CONFE |           |                  |
|        | E0003              | CONTINUING EDUCATION-CONFERENC                   | Inactive | N        | CONTINUING |           |                  |
|        | E0004              | LAB FEES ACTIVITY                                | Inactive | N        | LAB FEES A |           |                  |
|        | E0008              | SC ACCREDITATION COORDINATORS                    | Inactive | N        | SCACCRED   |           |                  |
|        | E0011              | SLED FEES                                        | Inactive | N        | SLED FEES  |           |                  |
|        | E0012              | NURSING SUMMIT                                   | Inactive | N        | NURSING SU |           |                  |
|        | E0013              | CPR CERTIFICATION TRAINING                       | Active   | N        | CPR CERTIF |           |                  |
| )      | E0014              | ASPH/SC PUBLIC HEALTH CONSORTI                   | Inactive | N        | ASPH/SC PU |           |                  |
|        | E0015              | PUBLIC HEALTH PREPAREDNESS CTR                   | Inactive | N        | PUBLIC HEA |           |                  |
| 2      | E0016              | EPIDEMIOLOGY AND BIOSTATISTICS                   | Inactive | N        | EPIDEMIOLO |           |                  |
| 3      | E0017              | INSTRUCTION-RELATED REVENUE AC                   | Inactive | N        | INSTRUCTIO |           |                  |
| ł.     | E0018              | INSTRUCTION-RELATED REV ACTIVI                   | Inactive | N        | INSTRUCTIO |           |                  |
|        | E0019              | ANNE FRANK PARTNERSHIP                           | Active   | N        | ANNEFRANK  |           |                  |
| 1      | E0020              | CPARG                                            | Active   | N        | CPARG      |           |                  |
|        | E0023              | MHA WEEKEND PROGRAM                              | Active   | N        | MHA WEEKEN |           |                  |
| 3      | E0027              | DEPARTMENTAL CONFERENCE EXPENS                   | Active   | N        | DEPARTMENT |           |                  |
| )      | E0028              | CHSPR - SPECIAL CONFERENCES AC                   | Inactive | N        | CHSPR - SP |           |                  |
| )      | E0029              | UNIVERSITY 101 CONTINUING ED                     | Active   | N        | UNIVERSITY |           |                  |
| 1      | E0030              | NAT CONF ON FROSH YEAR EXP-INT                   | Active   | N        | NAT CONF O |           |                  |
| 2      | E0031              | ART/ORPHANS SYMPOSIUM                            | Inactive | Ν        | ART/ORPHAN |           |                  |
| 3      | E0032              | SVAD SAT CHILDRENS ART CLASS                     | Active   | N        | SVAD SAT C |           |                  |
|        | E0033              | ART/UNIVERSITY FILM & VIDEO AS                   | Inactive | N        | ART/UNIVER |           |                  |
| i .    | E0034              | SVAD SE ASSOC FOR BOOK ARTS                      | Active   | N        | SVAD SE AS |           |                  |
| 6      | E0035              | SVAD SUMMER ART CONSERVANCY                      | Active   | N        | SVAD SUMME |           |                  |
| 7      | E0036              | DEBATE TOURNAMENT PROGRAM                        | Inactive | N        | DEBATE TOU |           |                  |
| 3      | E0037              | CONDUCTORS INSTITUTE                             | Inactive | N        | CONDUCTORS |           |                  |
| 9      | E0038              | CHILDREN'S MUSIC DEVELOPMENT C                   | Active   | N        | CHILDREN'S |           |                  |
| 0      | E0039              | PIANO ACCOMPANYING                               | Inactive | N        | PIANO ACCO |           |                  |

# IV. SC Chartfield Class List

### Report Name: SC\_CF\_CLASS\_LIST

### Search Criteria:

- Search by using a specific Class number or by using the beginning number of a class code and % sign (wild card) to return all the Class codes that begin with that number. For example, a Class code begins with 5, use 5% to return all the Class codes that begin with 5.
- Search by Description, class name such as "student"

#### Use this query:

- To identify an appropriate Class Code when completing a form to request a new chartfield.
- To see if a Class is still in an active status.

|                                                                                         | ield 5% Q                                                    |                                                                                                    |                                                                                                    |                                                                          |
|-----------------------------------------------------------------------------------------|--------------------------------------------------------------|----------------------------------------------------------------------------------------------------|----------------------------------------------------------------------------------------------------|--------------------------------------------------------------------------|
| Descript                                                                                | tion                                                         |                                                                                                    |                                                                                                    |                                                                          |
| Sta                                                                                     | atus                                                         | $\checkmark$                                                                                                    |                                                                                                    |                                                                          |
| Bud. Only [Y                                                                            | (/N]                                                         |                                                                                                    |                                                                                                    |                                                                          |
| /iew Resul                                                                              | Its                                                          |                                                                                                    |                                                                                                    |                                                                          |
|                                                                                         |                                                              |                                                                                                    |                                                                                                    |                                                                          |
| Jownload r                                                                              | results in : Excel SpreadSheet (                             | CSV lext File XML File (1 kb)                                                                                                    |                                                                                                    |                                                                          |
| In Marine                                                                               |                                                              |                                                                                                    |                                                                                                    |                                                                          |
| New All                                                                                 |                                                              |                                                                                                    |                                                                                                    | First 1-8 of 8                                                           |
| Row                                                                                     | Class Field                                                  | Description                                                                                                    | Status                                                                                                    | First 1-8 of 8<br>Bud. Only                                              |
| Row                                                                                     | Class Field 500                                              | Description Student Services                                                                                                    | Status                                                                                                    | First 1-8 of 8<br>Bud. Only<br>N                                         |
| Row                                                                                     | Class Field<br>500<br>501                                    | Description<br>Student Services<br>Student Services Admin                                                                                                    | Status<br>Active<br>Active                                                                                                  | First 1-8 of 8<br>Bud. Only<br>N<br>N                                    |
| Row                                                                                     | Class Field<br>500<br>501<br>502                             | Description<br>Student Services<br>Student Services Admin<br>Social and Cultural Devel                                                                                                    | Status<br>Active<br>Active<br>Active                                                                                        | First 1-8 of 8<br>Bud. Only<br>N<br>N                                    |
| Row                                                                                     | Class Field<br>500<br>501<br>502<br>503                      | Description           Student Services           Student Services Admin           Social and Cultural Devel           Counseling and Career Guidance                                                                                              | Status<br>Active<br>Active<br>Active<br>Active                                                                              | First 1-8 of 8<br>Bud. Only<br>N<br>N<br>N<br>N                          |
| Row                                                                                     | Class Field<br>500<br>501<br>502<br>503<br>504               | Description           Student Services           Student Services Admin           Social and Cultural Devel           Counseling and Career Guidance           Financial Aid Administration                                                       | Status       Active       Active       Active       Active       Active       Active                                        | First 1-8 of 8<br>Bud. Only<br>N<br>N<br>N<br>N<br>N                     |
| Row<br>Row<br>2<br>3<br>4<br>5<br>6                                                     | Class Field<br>500<br>501<br>502<br>503<br>504<br>505        | Description           Student Services           Student Services Admin           Social and Cultural Devel           Counseling and Career Guidance           Financial Aid Administration           Student Admissions                          | Status<br>Active<br>Active<br>Active<br>Active<br>Active<br>Active                                                          | First 1-8 of 8<br>Bud. Only<br>N<br>N<br>N<br>N<br>N<br>N<br>N           |
| Row           1           2           3           4           5           3           7 | Class Field<br>500<br>501<br>502<br>503<br>504<br>505<br>506 | Description           Student Services           Student Services Admin           Social and Cultural Devel           Counseling and Career Guidance           Financial Aid Administration           Student Admisions           Student Records | Status       Active       Active       Active       Active       Active       Active       Active       Active       Active | First 1-8 of 8<br>Bud. Only<br>N<br>N<br>N<br>N<br>N<br>N<br>N<br>N<br>N |

# V. Department/Fund Crosswalk

Report Name: SC\_CF\_DEPTFUND\_XWALK

#### Search Criteria:

- Search by multiple fiscal years. These fields are required.
- Search by Operating Unit
- Search PC Business Unit

### Use this query:

- To identify all active chartfied combinations in an operating unit or department
- To cleanup chartfields by Operating Unit or Departments. Download the returned data to excel and review to determine:
  - 1. if the chartfield is still needed
  - 2. if you are staying on top of the balances

| SC_0 | F_DEPTFUND_           | XWALK - Department/Fund Crosswalk                |                |        |       |       |         |             |          |          |         |                |             |
|------|-----------------------|--------------------------------------------------|----------------|--------|-------|-------|---------|-------------|----------|----------|---------|----------------|-------------|
| Fro  | n Year 2022           |                                                  |                |        |       |       |         |             |          |          |         |                |             |
| 1    | o Year 2022           |                                                  |                |        |       |       |         |             |          |          |         |                |             |
| On   | er Unit CL071         | 0                                                |                |        |       |       |         |             |          |          |         |                |             |
|      | in Unit               |                                                  |                |        |       |       |         |             |          |          |         |                |             |
| FUB  |                       |                                                  |                |        |       |       |         |             |          |          |         |                |             |
|      | Status [              | ~                                                |                |        |       |       |         |             |          |          |         |                |             |
| View | Results               |                                                  |                |        |       |       |         |             |          |          |         |                |             |
| Dow  | nload results in : Ex | kcel SpreadSheet CSV Text File XML File (632 kb) |                |        |       |       |         |             |          |          |         |                |             |
| View | All                   |                                                  |                |        |       |       |         |             |          |          |         | First 1-100 of | 1787 🕦 Last |
| Row  | USC Combo Key         | Descr                                            | Year Oper Unit | Dept   | Fund  | Class | Product | PC Bus Unit | Project  | Activity | Payroll | End Date       | Status      |
| 1    | 100012002             | ACS JOURNAL OF PHYSICAL CHEMISTRY EDITOR         | 2022 CL071     | 130200 | K1064 | 302   |         |             |          |          | Y       | 06/30/2022     | Inactive    |
| 2    | 100012042             | MARINE SCI GRAD STUDENT ASSN                     | 2022 CL071     | 130580 | D0300 | 502   |         | USCSA       | S0000575 | 1        | N       | 06/30/2022     | Active      |
| 3    | 100012044             | RESEARCH CENTER FOR CHILD WELL BEING             | 2022 CL071     | 135800 | N1700 | 202   |         | USCIP       | 80003546 | 1        | Y       | 06/30/2022     | Active      |
| 4    | 100012046             | ELSEVIER B V EDITORSHIP R ADAMS                  | 2022 CL071     | 130200 | K1066 | 302   |         |             |          |          | Y       | 06/30/2022     | Active      |
| 5    | 100012064             | KAZAKHSTAN STUDY ABROAD PROGRAM                  | 2022 CL071     | 135900 | D2000 | 101   |         | USCSA       | S0000578 | 1        | Y       | 06/30/2022     | Active      |
| 6    | 100012065             | ARMY ROTC SEC DEF INITIATIVE                     | 2022 CL071     | 135200 | N1200 | 202   |         | USCIP       | 80003548 | 1        | Y       | 06/30/2022     | Active      |
| 7    | 100012094             | SC CIVIL HUMAN RIGHTS ANTH                       | 2022 CL071     | 121029 | L0110 | 301   |         |             |          |          | Y       | 06/30/2022     | Active      |
| 8    | 100012175             | CAS DEAN RETENTION FUND COMMIT 19-6143           | 2022 CL071     | 135800 | N1200 | 202   |         | USCIP       | 80003557 | 1        | Y       | 06/30/2022     | Active      |
| 9    | 100012176             | BOURBONNAIS LAB ACCOUNT                          | 2022 CL071     | 216100 | E1602 | 202   |         |             |          |          | Y       | 06/30/2022     | Active      |
| 10   | 100012177             | COLLABRATIVE FOR RACE AND RECONCILIATION         | 2022 CL071     | 121026 | A0001 | 201   |         |             |          |          | Y       | 06/30/2022     | Active      |
| 11   | 100012273             | SPARC:HAM:SEX DIFFERENTIALS FRALITY MEDI         | 2022 CL071     | 135900 | N1400 | 202   |         | USCIP       | 80003607 | 1        | Y       | 06/30/2022     | Inactive    |
| 12   | 100012274             | SPARC: BRENNAN: HISTORIES STRESS LIFE CRSE       | 2022 CL071     | 135900 | N1400 | 202   |         | USCIP       | 80003608 | 1        | Y       | 06/30/2022     | Active      |
| 13   | 100012275             | SPARC:SCHUCK:ELUCIDATING BNDNG AFFNTIES          | 2022 CL071     | 130100 | N1400 | 202   |         | USCIP       | 80003609 | 1        | Y       | 06/30/2022     | Inactive    |
| 14   | 100012276             | SPARC:SIMMONS:DVLPMTN ADIPOKINES ROLE AD         | 2022 CL071     | 130100 | N1400 | 202   |         | USCIP       | 80003610 | 1        | Y       | 06/30/2022     | Inactive    |
| 15   | 100012277             | SPARC:CULVER:ELUCIDATING ROLE Fgf8 Fgf10         | 2022 CL071     | 130100 | N1400 | 202   |         | USCIP       | 80003611 | 1        | Y       | 06/30/2022     | Inactive    |
| 16   | 100012278             | SPARC:BERRRIOS:INVSGTNG GENETIC FCTRS RQ         | 2022 CL071     | 130100 | N1400 | 202   |         | USCIP       | 80003612 | 1        | Y       | 06/30/2022     | Inactive    |
| 17   | 100012279             | SPARC:MANLEY:ID OXYGENATED INTERMEDIATE          | 2022 CL071     | 130200 | N1400 | 202   |         | USCIP       | 80003613 | 1        | Y       | 06/30/2022     | Inactive    |
| 18   | 100012280             | SPARC:KARI:SMART SOLID PHS EXTRCTN MTRLS         | 2022 CL071     | 130200 | N1400 | 202   |         | USCIP       | 80003614 | 1        | Y       | 06/30/2022     | Inactive    |
| 19   | 100012281             | SPARC:SLOOPE:NEW APPRCH SYNTHESIZE FULLY         | 2022 CL071     | 130200 | N1400 | 202   |         | USCIP       | 80003615 | 1        | Y       | 06/30/2022     | Inactive    |
| 20   | 100012282             | SPARC:KIPP:PARENT FOCUSED STRESS REDCTN          | 2022 CL071     | 135800 | N1400 | 202   |         | USCIP       | 80003616 | 1        | Y       | 06/30/2022     | Inactive    |
| 21   | 100012283             | SPARC:MCELHINNY:FRENCH INTELLECTUALS IMA         | 2022 CL071     | 126100 | N1400 | 202   |         | USCIP       | 80003617 | 1        | Y       | 06/30/2022     | Inactive    |
| 22   | 100012284             | SPARC:SPENCER:PUBLIC TRANSPORTATION CRIM         | 2022 CL071     | 122000 | N1400 | 202   |         | USCIP       | 80003618 | 1        | Y       | 06/30/2022     | Inactive    |
| 23   | 100012285             | SPARC:DAVIS:SMALL BUSNES CMMNTY RESILIEN         | 2022 CL071     | 135400 | N1400 | 202   |         | USCIP       | 80003619 | 1        | Y       | 06/30/2022     | Inactive    |
| 24   | 100012286             | SPARC:DE APODACA:PRAYING SOLDIERS HOW CO         | 2022 CL071     | 135500 | N1400 | 202   |         | USCIP       | 80003620 | 1        | Y       | 06/30/2022     | Inactive    |
| 25   | 100012287             | SPARC:RILEY:LITERATURE ARTILLERY BEN HAN         | 2022 CL071     | 135500 | N1400 | 202   |         | USCIP       | 80003621 | 1        | Y       | 06/30/2022     | Active      |

# VI. SC Project Team List

### Report Name: SC\_PROJECT\_TEAM\_LIST

#### Search Criteria:

- Search by USCID to see all projects an individual is responsible for.
- Search by Project ID to view the project team.

### Use this query:

As business managers change or leave, make sure the manager is updated on the project team. Run this query
before they leave to see what projects they are assigned so the necessary changes can be made before access is
removed.

| SC_   | PROJE     | CT_TE      | AM_LIST - SC Project Team       | List     |                                |                      |      |      |       |          |                |            |            |
|-------|-----------|------------|---------------------------------|----------|--------------------------------|----------------------|------|------|-------|----------|----------------|------------|------------|
|       |           | Name       |                                 |          |                                |                      |      |      |       |          |                |            |            |
|       |           | חוספוו     | VO                              |          |                                |                      |      |      |       |          |                |            |            |
|       |           |            |                                 |          |                                |                      |      |      |       |          |                |            |            |
|       |           | PC BU      | Q                               |          |                                |                      |      |      |       |          |                |            |            |
|       |           | Project    | Q                               |          |                                |                      |      |      |       |          |                |            |            |
|       | Projec    | t Descr    | -                               |          |                                |                      |      |      |       |          |                |            |            |
| Prima | ary Proje | ct Role    | Q                               |          |                                |                      |      |      |       |          |                |            |            |
|       |           | Jser ID    |                                 | Q        |                                |                      |      |      |       |          |                |            |            |
|       | F         | mail ID    |                                 |          |                                |                      |      |      |       |          |                |            |            |
|       |           | Dant       | ~                               |          |                                |                      |      |      |       |          |                |            |            |
|       |           | Dept       | %Q                              | -        |                                |                      |      |      |       |          |                |            |            |
|       | Project   | Status     | Active                          | J        |                                |                      |      |      |       |          |                |            |            |
|       | Op        | ber Unit   | Q                               |          |                                |                      |      |      |       |          |                |            |            |
| View  | Results   | 5          |                                 |          |                                |                      |      |      |       |          |                |            |            |
| Dow   | nload re  | sults in : | Excel SpreadSheet CSV Text File | XML File | (53 kb)                        |                      |      |      |       |          |                |            |            |
| View  | All       |            |                                 |          | • 0.010 (0.01 • 0.0            |                      |      |      |       |          |                | First 1-79 | of 79 Last |
| Row   | PC BU     | Dept       | Descr                           | Project  | Project Descr                  | Primary Project Role | User | Name | USCID | Email ID | Project Status | End Date   | Oper Unit  |
| 1     | USCIP     | 152400     | EDUCATIONAL STUDIES             | 80003254 | CHOOSING DUAL-LANG IMMERSION   | APPRV_1              |      |      |       |          | A              | 12/31/2022 | CL039      |
| 2     | USCIP     | 152400     | EDUCATIONAL STUDIES             | 80003254 | CHOOSING DUAL-LANG IMMERSION   | APPRV_1              |      |      |       |          | A              | 12/31/2022 | CL039      |
| 3     | USCIP     | 152400     | EDUCATIONAL STUDIES             | 80003254 | CHOOSING DUAL-LANG IMMERSION   | APPRV 1              |      |      |       |          | A              | 12/31/2022 | CL039      |
| 4     | USCIP     | 152400     | EDUCATIONAL STUDIES             | 80003254 | CHOOSING DUAL-LANG IMMERSION   | APPRV_1              |      |      |       |          | A              | 12/31/2022 | CL039      |
| 5     | USCIP     | 152400     | EDUCATIONAL STUDIES             | 80003254 | CHOOSING DUAL-LANG IMMERSION   | APPRV_1              |      |      |       |          | A              | 12/31/2022 | CL039      |
| 6     | USCIP     | 152300     | EDUC LEADRSHP & POLICIES        | 80003783 | FOREIGN BORN COLLEGE STUDENTS  | APPRV_1              |      |      |       |          | A              | 06/30/2022 | CL039      |
| 7     | USCIP     | 152300     | EDUC LEADRSHP & POLICIES        | 80003783 | FOREIGN BORN COLLEGE STUDENTS  | APPRV_1              |      |      |       |          | A              | 06/30/2022 | CL039      |
| 8     | USCIP     | 152300     | EDUC LEADRSHP & POLICIES        | 80003783 | FOREIGN BORN COLLEGE STUDENTS  | APPRV_1              |      |      |       |          | A              | 06/30/2022 | CL039      |
| 9     | USCIP     | 152300     | EDUC LEADRSHP & POLICIES        | 80003783 | FOREIGN BORN COLLEGE STUDENTS  | APPRV_1              |      |      |       |          | A              | 06/30/2022 | CL039      |
| 10    | USCSP     | 152500     | INSTRUC & TECHR EDUCATION       | 10004091 | Developing Master Teachers thr | BM                   |      |      |       |          | A              | 07/31/2023 | CL039      |
| 11    | USCSP     | 152500     | INSTRUC & TECHR EDUCATION       | 10004091 | Developing Master Teachers thr | BM                   |      |      |       |          | A              | 07/31/2023 | CL039      |
| 12    | USCSP     | 152500     | INSTRUC & TECHR EDUCATION       | 10004091 | Developing Master Teachers thr | BM                   |      |      |       |          | A              | 07/31/2023 | CL039      |
| 13    | USCSP     | 152500     | INSTRUC & TECHR EDUCATION       | 10004091 | Developing Master Teachers thr | BM                   |      |      |       |          | A              | 07/31/2023 | CL039      |
| 14    | USCSP     | 152500     | INSTRUC & TECHR EDUCATION       | 10004091 | Developing Master Teachers thr | вм                   |      |      |       |          | A              | 07/31/2023 | CL039      |
| 15    | USCSP     | 152500     | INSTRUC & TECHR EDUCATION       | 10004091 | Developing Master Teachers thr | BM                   |      |      |       |          | A              | 07/31/2023 | CL039      |
| 16    | USCSP     | 152500     | INSTRUC & TECHR EDUCATION       | 10004091 | Developing Master Teachers thr | BM                   |      |      |       |          | A              | 07/31/2023 | CL039      |
| 17    | USCSP     | 152500     | INSTRUC & TECHR EDUCATION       | 10004091 | Developing Master Teachers thr | BM                   |      |      |       |          | A              | 07/31/2023 | CL039      |
| 18    | USCSP     | 152500     | INSTRUC & TECHR EDUCATION       | 10004091 | Developing Master Teachers thr | BM                   |      |      |       |          | A              | 07/31/2023 | CL039      |
| 19    | USCSP     | 152500     | INSTRUC & TECHR EDUCATION       | 10007499 | University of South Carolina S | BM                   |      |      |       |          | A              | 03/31/2023 | CL039      |
| 20    | USCSP     | 152500     | INSTRUC & TECHR EDUCATION       | 10007499 | University of South Carolina S | BM                   |      |      |       |          | A              | 03/31/2023 | CL039      |
| 21    | USCSP     | 152500     | INSTRUC & TECHR EDUCATION       | 10007499 | University of South Carolina S | BM                   |      |      |       | .~       | A              | 03/31/2023 | CL039      |

| TECHNICAL ASSISTANCE AND SUPPO                   | ORT FOR POLICY RESEAR            | USCSP - Grant Project                        | CON0005167   | 07/01/2020-06/30/2023<br>[36 months] |
|--------------------------------------------------|----------------------------------|----------------------------------------------|--------------|--------------------------------------|
| SPN0000655<br>SC Dept of Health & Human Services |                                  | 93.778<br>Medical Assistance Progra          | m            | A202513005A                          |
| Operating Unit                                   | Department                       | Fund                                         | Class        |                                      |
| CL061<br>INST FOR FAMILIES IN SOCIETY            | 100100<br>INST FAMILIES IN SOCTY | F1000<br>FEDERAL GRANT<br>CURRENT RESTRICTED | 201<br>INSTI | TUTES AND RESEARCH COMP              |
| PROJECT TEAM                                     |                                  |                                              |              |                                      |
| Role                                             |                                  | Name                                         | USCID        | Email                                |
| APPRV_1                                          |                                  | Mayfield-Smith,Kathy L                       | M45657514    | klmayfie@mailbox.sc.edu              |
| зм                                               |                                  | Heatley,Sheila B.                            | Q88476330    | sheatley@mailbox.sc.edu              |
| CGA                                              |                                  | Grady, Sylvira LaToya                        | G04650922    | gradysl@mailbox.sc.edu               |
|                                                  |                                  |                                              |              |                                      |

# VII. SC Ledger Actual Journals

### Report Name: SC\_LEDGER\_ACTUAL\_JOURNALS

### Search Criteria:

- Search by Journal status
- Search by department number and fiscal year.
- Search by Fund or Account code to narrow down the returned results

### Use this query:

- To search for journal entries that haven't posted yet.
- To Search by department number to pull results for everything during a fiscal year that has posted to that department.
- To retrieve detail for all JEs that you have processed during FY21-22 (you can change the fiscal year if needed) by entering a fund or account code to narrow down the returned data.
- To search for a specific amount. For example, enter the amount of 57.45 in the "Journal Line Amount" field. This will pull in all items on the GL matching this amount.

| 1                                                                  | EDGER                                                        | R_ACTUAL_                                                                                                    | JOURI                                                                                                    | NALS - SC                                                                                                    | Ledger Ac                                                                                                    | ctual J                                                                                                    | ournals                                                                       |                                                                                                    |                             |                                                                                                    |                                                                                                    |                                                                                                    |                                                                                                    |                |                                                                                                    |                                                                                      |                                                                                                    |                                                                                                    |                                                                                                    |                                                                                                    |                                                                                                    |                                                                                                    |                                                                                                    |
|--------------------------------------------------------------------|--------------------------------------------------------------|----------------------------------------------------------------------------------------------------|----------------------------------------------------------------------------------------------------|----------------------------------------------------------------------------------------------------|----------------------------------------------------------------------------------------------------|----------------------------------------------------------------------------------------------------|-------------------------------------------------------------------------------|----------------------------------------------------------------------------------------------------|-----------------------------|----------------------------------------------------------------------------------------------------|----------------------------------------------------------------------------------------------------|----------------------------------------------------------------------------------------------------|----------------------------------------------------------------------------------------------------|----------------|----------------------------------------------------------------------------------------------------|--------------------------------------------------------------------------------------|----------------------------------------------------------------------------------------------------|----------------------------------------------------------------------------------------------------|----------------------------------------------------------------------------------------------------|----------------------------------------------------------------------------------------------------|----------------------------------------------------------------------------------------------------|----------------------------------------------------------------------------------------------------|----------------------------------------------------------------------------------------------------|
|                                                                    | E                                                            | and Vear 2022                                                                                                    | -                                                                                                    |                                                                                                    |                                                                                                    |                                                                                                    |                                                                               |                                                                                                    |                             |                                                                                                    |                                                                                                    |                                                                                                    |                                                                                                    |                |                                                                                                    |                                                                                      |                                                                                                    |                                                                                                    |                                                                                                    | -                                                                                                    |                                                                                                    |                                                                                                    |                                                                                                    |
|                                                                    | Accountin                                                    | g Period                                                                                                    | 1                                                                                                    |                                                                                                    |                                                                                                    |                                                                                                    |                                                                               |                                                                                                    |                             |                                                                                                    |                                                                                                    |                                                                                                    |                                                                                                    |                |                                                                                                    |                                                                                      |                                                                                                    |                                                                                                    |                                                                                                    |                                                                                                    |                                                                                                    |                                                                                                    |                                                                                                    |
|                                                                    | Opera                                                        | ating Unit CL07                                                                                                    | 1 Q                                                                                                    |                                                                                                    |                                                                                                    |                                                                                                    |                                                                               |                                                                                                    |                             |                                                                                                    |                                                                                                    |                                                                                                    |                                                                                                    |                |                                                                                                    |                                                                                      |                                                                                                    |                                                                                                    |                                                                                                    |                                                                                                    |                                                                                                    |                                                                                                    |                                                                                                    |
|                                                                    | Dep                                                          | partment                                                                                                    | Q                                                                                                    |                                                                                                    |                                                                                                    |                                                                                                    |                                                                               |                                                                                                    |                             |                                                                                                    |                                                                                                    |                                                                                                    |                                                                                                    |                |                                                                                                    |                                                                                      |                                                                                                    |                                                                                                    |                                                                                                    |                                                                                                    |                                                                                                    |                                                                                                    |                                                                                                    |
|                                                                    | Fu                                                           | ind Code                                                                                                    | Q                                                                                                    |                                                                                                    |                                                                                                    |                                                                                                    |                                                                               |                                                                                                    |                             |                                                                                                    |                                                                                                    |                                                                                                    |                                                                                                    |                |                                                                                                    |                                                                                      |                                                                                                    |                                                                                                    |                                                                                                    |                                                                                                    |                                                                                                    |                                                                                                    |                                                                                                    |
|                                                                    | 1                                                            | Account                                                                                                    | Q                                                                                                    |                                                                                                    |                                                                                                    |                                                                                                    |                                                                               |                                                                                                    |                             |                                                                                                    |                                                                                                    |                                                                                                    |                                                                                                    |                |                                                                                                    |                                                                                      |                                                                                                    |                                                                                                    |                                                                                                    |                                                                                                    |                                                                                                    |                                                                                                    |                                                                                                    |
| - 0                                                                | Cla                                                          | ass Field                                                                                                    | Q                                                                                                    |                                                                                                    |                                                                                                    |                                                                                                    |                                                                               |                                                                                                    |                             |                                                                                                    |                                                                                                    |                                                                                                    |                                                                                                    |                |                                                                                                    |                                                                                      |                                                                                                    |                                                                                                    |                                                                                                    |                                                                                                    |                                                                                                    |                                                                                                    |                                                                                                    |
| -9                                                                 | PC Busin                                                     | Project                                                                                                    | Q                                                                                                    | 0                                                                                                    |                                                                                                    |                                                                                                    |                                                                               |                                                                                                    |                             |                                                                                                    |                                                                                                    |                                                                                                    |                                                                                                    |                |                                                                                                    |                                                                                      |                                                                                                    |                                                                                                    |                                                                                                    |                                                                                                    |                                                                                                    |                                                                                                    |                                                                                                    |
|                                                                    |                                                              | Activity                                                                                                    |                                                                                                    | A                                                                                                    |                                                                                                    |                                                                                                    |                                                                               |                                                                                                    |                             |                                                                                                    |                                                                                                    |                                                                                                    |                                                                                                    |                |                                                                                                    |                                                                                      |                                                                                                    |                                                                                                    |                                                                                                    |                                                                                                    |                                                                                                    |                                                                                                    |                                                                                                    |
|                                                                    | Co                                                           | st Share                                                                                                    | -                                                                                                    | a                                                                                                    |                                                                                                    |                                                                                                    |                                                                               |                                                                                                    |                             |                                                                                                    |                                                                                                    |                                                                                                    |                                                                                                    |                |                                                                                                    |                                                                                      |                                                                                                    |                                                                                                    |                                                                                                    |                                                                                                    |                                                                                                    |                                                                                                    |                                                                                                    |
|                                                                    |                                                              | Product                                                                                                    | Q                                                                                                    | 1000                                                                                                    |                                                                                                    |                                                                                                    |                                                                               |                                                                                                    |                             |                                                                                                    |                                                                                                    |                                                                                                    |                                                                                                    |                |                                                                                                    |                                                                                      |                                                                                                    |                                                                                                    |                                                                                                    |                                                                                                    |                                                                                                    |                                                                                                    |                                                                                                    |
|                                                                    |                                                              | Source                                                                                                    | a                                                                                                    |                                                                                                    |                                                                                                    |                                                                                                    |                                                                               |                                                                                                    |                             |                                                                                                    |                                                                                                    |                                                                                                    |                                                                                                    |                |                                                                                                    |                                                                                      |                                                                                                    |                                                                                                    |                                                                                                    |                                                                                                    |                                                                                                    |                                                                                                    |                                                                                                    |
|                                                                    | System                                                       | n Source                                                                                                    |                                                                                                    | _                                                                                                    | ~                                                                                                    |                                                                                                    |                                                                               |                                                                                                    |                             |                                                                                                    |                                                                                                    |                                                                                                    |                                                                                                    |                |                                                                                                    |                                                                                      |                                                                                                    |                                                                                                    |                                                                                                    |                                                                                                    |                                                                                                    |                                                                                                    |                                                                                                    |
|                                                                    | Jo                                                           | ournal ID                                                                                                    |                                                                                                    | lan                                                                                                    |                                                                                                    |                                                                                                    |                                                                               |                                                                                                    |                             |                                                                                                    |                                                                                                    |                                                                                                    |                                                                                                    |                |                                                                                                    |                                                                                      |                                                                                                    |                                                                                                    |                                                                                                    |                                                                                                    |                                                                                                    |                                                                                                    |                                                                                                    |
|                                                                    | Date                                                         | e Posted                                                                                                    |                                                                                                    |                                                                                                    |                                                                                                    |                                                                                                    |                                                                               |                                                                                                    |                             |                                                                                                    |                                                                                                    |                                                                                                    |                                                                                                    |                |                                                                                                    |                                                                                      |                                                                                                    |                                                                                                    |                                                                                                    |                                                                                                    |                                                                                                    |                                                                                                    |                                                                                                    |
| Journ                                                              | nal Line R                                                   | eference                                                                                                    |                                                                                                    |                                                                                                    |                                                                                                    |                                                                                                    |                                                                               |                                                                                                    |                             |                                                                                                    |                                                                                                    |                                                                                                    |                                                                                                    |                |                                                                                                    |                                                                                      |                                                                                                    |                                                                                                    |                                                                                                    |                                                                                                    |                                                                                                    |                                                                                                    |                                                                                                    |
| Journa                                                             | al Line De                                                   | escription                                                                                                    |                                                                                                    |                                                                                                    |                                                                                                    | 3                                                                                                    |                                                                               |                                                                                                    |                             |                                                                                                    |                                                                                                    |                                                                                                    |                                                                                                    |                |                                                                                                    |                                                                                      |                                                                                                    |                                                                                                    |                                                                                                    |                                                                                                    |                                                                                                    |                                                                                                    |                                                                                                    |
| "Jour                                                              | mal Heade                                                    | er Status Valid                                                                                                    | Journal                                                                                                    | - Edits Comp                                                                                                    | piete 🗸                                                                                                    |                                                                                                    |                                                                               |                                                                                                    |                             |                                                                                                    |                                                                                                    |                                                                                                    |                                                                                                    |                |                                                                                                    |                                                                                      |                                                                                                    |                                                                                                    |                                                                                                    |                                                                                                    |                                                                                                    |                                                                                                    |                                                                                                    |
|                                                                    | -                                                            | User ID                                                                                                    |                                                                                                    |                                                                                                    |                                                                                                    | Q                                                                                                    |                                                                               |                                                                                                    |                             |                                                                                                    |                                                                                                    |                                                                                                    |                                                                                                    |                |                                                                                                    |                                                                                      |                                                                                                    |                                                                                                    |                                                                                                    |                                                                                                    |                                                                                                    |                                                                                                    |                                                                                                    |
| 1.0                                                                | Budge                                                        | et Status                                                                                                    |                                                                                                    |                                                                                                    | •                                                                                                    |                                                                                                    |                                                                               |                                                                                                    |                             |                                                                                                    |                                                                                                    |                                                                                                    |                                                                                                    |                |                                                                                                    |                                                                                      |                                                                                                    |                                                                                                    |                                                                                                    |                                                                                                    |                                                                                                    |                                                                                                    |                                                                                                    |
| View                                                               | v Results                                                    |                                                                                                    |                                                                                                    |                                                                                                    | 0.000                                                                                                    |                                                                                                    |                                                                               |                                                                                                    |                             |                                                                                                    |                                                                                                    |                                                                                                    |                                                                                                    |                |                                                                                                    |                                                                                      |                                                                                                    |                                                                                                    |                                                                                                    |                                                                                                    |                                                                                                    |                                                                                                    |                                                                                                    |
| Down                                                               | riload resu                                                  | uts in : Excel S                                                                                                    | SoreadS                                                                                                    | Sheet CSV 1                                                                                                    | Text File XML                                                                                                    | File (4                                                                                                    | 472 kb)                                                                       |                                                                                                    |                             |                                                                                                    |                                                                                                    |                                                                                                    |                                                                                                    |                |                                                                                                    |                                                                                      |                                                                                                    |                                                                                                    |                                                                                                    |                                                                                                    |                                                                                                    |                                                                                                    |                                                                                                    |
| View A                                                             | All                                                          |                                                                                                    | Sector.                                                                                                    |                                                                                                    |                                                                                                    |                                                                                                    |                                                                               |                                                                                                    |                             |                                                                                                    |                                                                                                    |                                                                                                    |                                                                                                    |                |                                                                                                    |                                                                                      |                                                                                                    |                                                                                                    |                                                                                                    |                                                                                                    |                                                                                                    |                                                                                                    |                                                                                                    |
| Row                                                                | Fiscal                                                       |                                                                                                    |                                                                                                    |                                                                                                    |                                                                                                    |                                                                                                    |                                                                               |                                                                                                    |                             |                                                                                                    |                                                                                                    |                                                                                                    |                                                                                                    |                |                                                                                                    |                                                                                      |                                                                                                    |                                                                                                    |                                                                                                    |                                                                                                    |                                                                                                    | First 1-10                                                                                                    | 0 of 374 🕑 Last                                                                                                    |
| 1                                                                  | rear                                                         | Accounting<br>Period                                                                                                | Oper<br>Unit                                                                                                    | Department                                                                                                    | Fund Accou                                                                                                    | unt Class                                                                                                    | s PC Bus<br>Unit                                                              | Project Activity                                                                                                    | Cost<br>Share Produc        | t Source System So                                                                                                    | ource Journal                                                                                                    | ID                                                                                                    | Journal I<br>Date P                                                                                                    | Date           | Amount Journ                                                                                                    | mal Line<br>ference                                                                  | Journal Line Description                                                                                                    | Journal Header Status                                                                                                    | s User ID                                                                                                    | Journal Description                                                                                                    | APPROVE                                                                                                    | First 1-10<br>Journal Line<br>Status                                                                                                    | 0 of 374 🕢 Last<br>Budget Line<br>Status                                                                                                    |
| 1.12                                                               | 2023                                                         | Accounting<br>Period                                                                                                | Oper<br>Unit<br>CL071                                                                                                    | Department<br>120700                                                                                                    | Fund Accou                                                                                                    | unt Class                                                                                                    | s PC Bus<br>Unit                                                              | Project Activity                                                                                                    | Cost<br>Share Produc        | t Source System Sc<br>ONL PS/GL Journa<br>Page                                                                                                    | al Entry 0000149                                                                                                    | 1 ID<br>1768 0                                                                                                    | Journal P<br>Date P                                                                                                    | Date<br>Posted | Amount Journ<br>Refe                                                                                                    | mal Line<br>ference                                                                  | Journal Line Description                                                                                                    | Journal Header Status<br>Valid Journal - Edits<br>Complete                                                                                                    | User ID<br>HANNAHY/                                                                                                    | Journal Description<br>transfer 500.00 to Languages. Literatures, and Cultures to support<br>Geoffrey Pullum visit on November 68 2022                                                                                                    | APPROVE                                                                                                    | First 1-10<br>Journal Line<br>Status<br>OK - No<br>Errors                                                                                                    | 0 of 374 (k) Last<br>Budget Line<br>Status<br>Valid                                                                                                    |
| 2                                                                  | 2023                                                         | Accounting<br>Period<br>3                                                                                           | Oper<br>Unit<br>CL071<br>CL071                                                                                                    | Department<br>120700<br>000000                                                                                           | Fund Accou<br>A0001 62083<br>A0001 10300                                                                                                    | unt Class<br>3 101<br>0 000                                                                                                    | s PC Bus<br>Unit                                                              | Project Activity                                                                                                    | Cost<br>Share Produc        | t Source System Sc<br>ONL PSIGL Journs<br>Page<br>ONL PSIGL Journs<br>PSIGL Journs                                                                                                    | al Entry 0000149                                                                                                    | 11D<br>1768 0<br>1768 0                                                                                                    | Journal Date P<br>19/20/2022                                                                                                    | Date<br>Posted | Amount Journ<br>-500.00<br>500.00                                                                                                    | mal Line<br>ference                                                                  | Journal Line Description<br>IIT OTHER CONTR SERV-<br>USC WORK/<br>DUE TO/DUE FROM CLAIM<br>ON CASH                                                                                                    | Journal Header Status<br>Valid Journal - Edits<br>Complete<br>Valid Journal - Edits<br>Complete                                                                                                    | s User ID<br>HANNAHY/<br>HANNAHY/                                                                                                    | Journal Description<br>transfer 500.00 to Languages, Literatures, and Cultures to support<br>(Gedfrey Pullum visit on November 6-8 2022<br>transfer 500.00 to Languages, Literatures, and Cultures to support<br>Gedfrey Pullum visit on November 6-8 2022                                                                                                    | APPROVE<br>APPROVE<br>APPROVE                                                                                                    | First 1-10<br>Journal Line<br>Status<br>OK - No<br>Errors<br>OK - No<br>Errors                                                                                                    | 0 of 374 🕑 Last<br>Budget Line<br>Status<br>Valid<br>Valid                                                                                                    |
| 2                                                                  | 2023<br>2023<br>2023                                         | Accounting<br>Period<br>3<br>3<br>3                                                                                 | Oper<br>Unit<br>CL071<br>CL071<br>CL071                                                                                                    | Department<br>120700<br>000000<br>135800                                                                                 | Fund Accou<br>A0001 62063<br>A0001 10300<br>F1000 52051                                                                                                    | unt Class<br>3 101<br>0 000<br>1 202                                                                                                    | PC Bus<br>Unit                                                                | Project Activity                                                                                                    | , Cost<br>Share Produc      | t Source System Sc<br>ONL PS/GL Journs<br>Page<br>ONL PS/GL Journs<br>Page<br>ONL PS/GL Spres<br>Journal                                                                                                    | al Entry 0000149<br>al Entry 0000149<br>dsheet 0000150                                                                                                    | 11D<br>1768 0<br>1768 0<br>1015 0                                                                                                    | Journal Date P<br>19/20/2022<br>19/20/2022                                                                                                    | Date<br>Posted | Amount Journ<br>-500.00<br>500.00<br>21.33 19732-1                                                                                                    | mal Line<br>ference                                                                  | Journal Line Description<br>IIT OTHER CONTR SERV-<br>USC WORK/<br>DUE TO DUE FROM CLAIM<br>ON CASH<br>Handout - RCCWB Dean<br>Furr - Ho                                                                                                    | Journal Header Status<br>Valid Journal - Edits<br>Complete<br>Valid Journal - Edits<br>Complete<br>Valid Journal - Edits<br>Complete                                                                                                    | User ID<br>HANNAHY/<br>HANNAHY/<br>CONLEYY                                                                                                    | Journal Description<br>transfer 500.00 to Languages, Literatures, and Cultures to support<br>Gendrey Pullium visit on Isoventee P 43 2022<br>transfer 500.00 to Languages, Literatures, and Cultures to support<br>Gendrey Pullium visit on Isoventee P 43 2022<br>SEPTEMEER Chargeback Printing Services and Marketing Mail<br>P 93 2222                                                                                                    | APPROVE<br>APPROVE<br>APPROVE                                                                                                    | First 1-10<br>Journal Line<br>Status<br>OK - No<br>Errors<br>OK - No<br>Errors<br>OK - No<br>Errors                                                                                                    | 0 of 374 🕢 Last<br>Budget Line<br>Status<br>Valid<br>Valid<br>Valid                                                                                                    |
| 2<br>3<br>4                                                        | 2023<br>2023<br>2023<br>2023<br>2023                         | Accounting<br>Period<br>3<br>3<br>3<br>3<br>3                                                                       | Oper<br>Unit<br>CL071<br>CL071<br>CL071<br>CL071                                                                                                    | Department<br>120700<br>000000<br>135800<br>135800                                                                       | Fund Accou<br>A0001 62083<br>A0001 10300<br>F1000 52051<br>F1000 52051                                                                                                    | unt Class<br>3 101<br>0 000<br>1 202<br>1 202                                                                                                    | PC Bus<br>Unit<br>USCSP<br>USCSP                                              | Project Activity<br>10011692 1<br>10011692 1                                                                                                    | Cost Produc                 | t Source System Sc<br>ONL PS/GL Journi<br>Page<br>ONL PS/GL Journi<br>Page<br>ONL PS/GL Sprea<br>Journal<br>ONL PS/GL Sprea                                                                                                    | Journal           al Entry         0000149           al Entry         0000149           dsheet         0000150                                                                                                    | 11D<br>1768 0<br>1768 0<br>1015 0                                                                                                    | Journal P<br>Date P<br>19/20/2022<br>19/20/2022<br>19/22/2022                                                                                                    | Date<br>Posted | Amount Berg<br>-500.00<br>500.00<br>21.33 19732-1<br>21.33 19734-1                                                                                                    | mal Line<br>ference                                                                  | Journal Line Description<br>IIT OTHER CONTR SERV-<br>USC WORK/<br>DUE TODUE FROM CLAIM<br>ON CASH<br>Handout - RCCWB Dean<br>Furr - No<br>Furr - No                                                                                                    | Journal Header Status<br>Valid Journal - Edits<br>Complete<br>Valid Journal - Edits<br>Complete<br>Valid Journal - Edits<br>Complete<br>Valid Journal - Edits<br>Complete                                                                                                    | User ID<br>HANNAHY<br>HANNAHY<br>CONLEYY<br>CONLEYY                                                                                                    | Journal Description<br>transfer 500.00 fb Languages, Literatures, and Cultures Ib support<br>Genflary Julium visit on November 64.2022<br>Transfer 500.00 fb Languages, Literatures, and Cultures Ib support<br>Septimized The State State State State State State<br>State State State State State State State State<br>State State State State State State State State<br>State State State State State State State<br>State State State State State State State State<br>State State State State State State State State<br>State State State State State State State State<br>State State State State State State State State<br>State State State State State State State State<br>State State State State State State State State<br>State State State State State State State State<br>State State State State State State State State<br>State State State State State State State State<br>State State State State State State State State State<br>State State State State State State State State<br>State State State State State State State State State State<br>State State State State State State State State State State<br>State State State State State State State State State State State State State State<br>State State                                                                                                    | APPROVE<br>APPROVE<br>APPROVE<br>APPROVE                                                                                                    | First 1-10<br>Journal Line<br>Status<br>OK - No<br>Errors<br>OK - No<br>Errors<br>OK - No<br>Errors                                                                                                    | 0 of 374 ) Last<br>a Budget Line<br>Status<br>Valid<br>Valid<br>Valid<br>Valid<br>Valid                                                                                                    |
| 2<br>3<br>4<br>5                                                   | 2023<br>2023<br>2023<br>2023<br>2023<br>2023                 | Accounting<br>Period<br>3<br>3<br>3<br>3<br>3<br>3<br>3                                                             | Oper<br>Unit<br>CL071<br>CL071<br>CL071<br>CL071<br>CL071                                                                                                    | Department<br>120700<br>000000<br>135800<br>135800                                                                       | Fund         Account           A0001         62063           A0001         10300           F1000         62051           F1000         62051           F1000         62051                                                                                                    | unt Class<br>3 101<br>0 000<br>1 202<br>1 202<br>1 202                                                                                                    | PC Bus<br>Unit<br>USCSP<br>USCSP<br>USCSP                                     | Project Activity<br>10011692 1<br>10011692 1<br>10012227 1                                                                                                    | Cost Produc                 | t Source System Sc<br>ONL PS/GL Journ<br>Page<br>ONL PS/GL Journ<br>Journal<br>ONL PS/GL Spres<br>Journal<br>ONL PS/GL Spres<br>Journal<br>ONL PS/GL Spres                                                                                                    | Journal           al Entry         0000149           al Entry         0000140           dsheet         0000150           dsheet         0000160                                                                                                    | 1 ID<br>1768 0<br>1768 0<br>1015 0<br>1015 0                                                                                                    | Journal<br>Date P<br>19/20/2022<br>19/22/2022<br>19/22/2022<br>19/22/2022                                                                                                    | Date<br>Posted | Amount Sea<br>-500,00<br>21.33 19732-1<br>21.33 19734-1<br>52.90 19757-1                                                                                                    | mai Line<br>ference                                                                  | Journal Line Description<br>IIT OTHER CONTR SERV-<br>USC WORK/<br>DUE TO/DUE FROM CLAIM<br>ON CASH<br>Handout - RCCWB Dean<br>Furr - Ho<br>Handout - RCCWB Dean<br>Furr - Ho<br>Handout - SESS Opt Out<br>Letter                                                                                                    | Journal Header Status<br>Valid Journal - Edits<br>Complete<br>Valid Journal - Edits<br>Complete<br>Valid Journal - Edits<br>Complete<br>Valid Journal - Edits<br>Complete<br>Valid Journal - Edits<br>Complete                                                                                                    | User ID<br>HANNAHY/<br>HANNAHY/<br>CONLEYY<br>CONLEYY                                                                                                  | Journal Description<br>transfer 500.00 to Languages, Literatures and Cultures to support<br>Gentiny Pulum visit on November 64 3002<br>Younde 500.00 becaugues, Literatures, and Cultures to support<br>Gentiny Pulum visit on November 64 3002<br>SEPTEMBER Chargeback Printing Services and Markeling Mail<br>PRID 222.05<br>SEPTEMBER Chargeback Printing Services and Markeling Mail<br>SEPTEMBER Chargeback Printing Services and Markeling Mail<br>PRID 222.05                                                                                                    | APPROVE<br>APPROVE<br>APPROVE<br>APPROVE<br>APPROVE                                                                                         | First 1-10<br>Journal Line<br>Status<br>OK - No<br>Errors<br>OK - No<br>Errors<br>OK - No<br>Errors<br>OK - No<br>Errors                                                                                                    | o of 374 (e) Last<br>Budget Line<br>Status<br>Valid<br>Valid<br>Valid<br>Valid<br>Valid                                                                                                    |
| 2<br>3<br>4<br>5<br>6                                              | 2023<br>2023<br>2023<br>2023<br>2023<br>2023<br>2023         | Accounting<br>Period<br>3<br>3<br>3<br>3<br>3<br>3<br>3<br>3<br>3<br>3<br>3                                         | Oper<br>Unit<br>CL071<br>CL071<br>CL071<br>CL071<br>CL071                                                                                                    | Department<br>120700<br>000000<br>135800<br>135800<br>135800<br>135800                                                   | Fund         Account           A0001         62083           A0001         10300           F1000         52051           F1000         52051           F1000         52051           F1000         52051                                                                                                    | unt Class<br>3 101<br>0 000<br>1 202<br>1 202<br>1 202<br>1 202                                                                                                    | PC Bus<br>Unit<br>USCSP<br>USCSP<br>USCSP<br>USCSP                            | Project Activity<br>10011882 1<br>10011882 1<br>10012227 1                                                                                                    | Cost Produc                 | t Source System Sc<br>ONL PS/GL Journ<br>Page<br>ONL P3/GL Journ<br>Page<br>ONL P3/GL Spres<br>Journal<br>ONL P3/GL Spres<br>Journal<br>ONL P3/GL Spres<br>ONL P3/GL Spres                                                                                                    | Journal         Journal           al Entry         0000149           al Entry         0000140           dsheet         0000150           dsheet         0000150           dsheet         0000150           dsheet         0000150           dsheet         0000150                                                                                                    | 11D<br>1768 0<br>1768 0<br>1015 0<br>1015 0<br>1015 0                                                                                                    | Journal Date P<br>9/20/2022<br>19/20/2022<br>19/22/2022<br>19/22/2022<br>19/22/2022                                                                                                    | Date<br>Posted | Amount Performance<br>-500.00<br>500.00<br>21.33 19732-1<br>21.33 19734-1<br>52.00 19757-1<br>434.37 19758-1                                                                                                    | mai Line<br>ference<br>1<br>1<br>1<br>1                                              | Journal Line Description<br>IIT OTHER CONTR SERV-<br>USC WORK'<br>USC WORK'<br>NO CASH<br>Handout - RCCNE Dean<br>Furr - No<br>Handout - RCCNE Dean<br>Furr - No<br>Handout - SSS Opt Out<br>Letter<br>Handout - SSS Opt Out<br>Letter                                                                                                    | Journal Header Status<br>Valid Journal - Edits<br>Complete<br>Valid Journal - Edits<br>Complete<br>Valid Journal - Edits<br>Complete<br>Valid Journal - Edits<br>Complete<br>Valid Journal - Edits<br>Complete<br>Valid Journal - Edits<br>Complete                                                                                                    | User ID<br>HANNAHY<br>CONLEYY<br>CONLEYY<br>CONLEYY<br>CONLEYY                                                                                         | Journal Description<br>tyroster 500.00 bit Janguages, Likeratures and Gulters to support<br>Genflwy Alum visit on Howmerker 44. 3002<br>Tyroster 500.00 bit Janguages, Likeratures, and Gulters to support<br>Genflwy Alum visit on Howmerker 64. 3002<br>SEPTEMBER Chargebasis Printing Services and Markeling Mail<br>PRID 222.<br>SEPTEMBER Chargebasis Printing Services and Markeling Mail<br>PRID 222.<br>SEPTEMBER Chargebasis Printing Services and Markeling Mail<br>SEPTEMBER Chargebasis Printing Services and Markeling Mail<br>PRID 222.                                                                                                    | APPROVE<br>APPROVE<br>APPROVE<br>APPROVE<br>APPROVE<br>APPROVE                                                                              | First 1-10<br>Journal Line<br>Status<br>OK - No<br>Errors<br>OK - No<br>Errors<br>OK - No<br>Errors<br>OK - No<br>Errors<br>OK - No<br>Errors                                                                                                    | o of 374 (e) Last<br>Budget Line<br>Status<br>Valid<br>Valid<br>Valid<br>Valid<br>Valid<br>Valid                                                                                                    |
| 2<br>3<br>4<br>5<br>6<br>7                                         | 2023<br>2023<br>2023<br>2023<br>2023<br>2023<br>2023<br>2023 | Accounting<br>Period<br>3<br>3<br>3<br>3<br>4<br>3<br>4<br>3<br>4<br>3<br>4<br>3<br>4<br>3<br>4<br>3<br>4<br>3      | Oper<br>CL071<br>CL071<br>CL071<br>CL071<br>CL071<br>CL071<br>CL071                                                                                                    | Department<br>120700<br>000000<br>135800<br>135800<br>135800<br>135800                                                   | Fund         Account           A0001         62083           A0001         62083           F1000         62051           F1000         62051           F1000         62051           F1000         52051           F1000         52051           F1000         52051           F1000         52051                                                                                                    | ant Class<br>3 101<br>0 000<br>1 202<br>1 202<br>1 202<br>1 202<br>1 101                                                                                                    | USCSP<br>USCSP<br>USCSP<br>USCSP                                              | Project Activity<br>10011662 1<br>10012227 1<br>10012227 1                                                                                                    | Cost Produc                 | t Source System Sc<br>ONL PSIGL.Journs<br>PSIGL.Journs<br>ONL PSIGL.Journs<br>ONL PSIGL.Sprea<br>Journal<br>ONL PSIGL.Sprea<br>Journal<br>ONL PSIGL.Sprea<br>Journal<br>ONL PSIGL.Sprea<br>Journal<br>ONL PSIGL.Sprea<br>Journal                                                                                                    | Journel         Journal           al Entry         0000149           al Entry         0000149           dsheet         0000150           dsheet         0000150           dsheet         0000150           dsheet         0000150           dsheet         0000150           dsheet         0000150                                                                                                    | 11D<br>1768<br>0<br>1768<br>0<br>175<br>0<br>175<br>0<br>175<br>175<br>175<br>175<br>175<br>175<br>175<br>175                                                                                                    | Journal<br>Date         P           19/20/2022         1           19/20/2022         1           19/22/2022         1           19/22/2022         1           19/22/2022         1           19/22/2022         1           19/22/2022         1           19/22/2022         1           19/22/2022         1                                                                                                    | Date<br>Posted | Amount Ref<br>-500.00<br>500.00<br>21.33 19732-1<br>21.33 19734-1<br>52.90 19757-1<br>434.37 19758-1<br>92.80 19800-1                                                                                                    | nai Line<br>ference<br>1<br>1<br>1<br>1<br>1<br>1                                    | Journal Line Description<br>IIT OTHER CONTR SERV-<br>USC WORK'<br>USC WORK'<br>NO CASH<br>Handout - RCCME Dean<br>Furr - Ho<br>Handout - RCCME Dean<br>Furr - Ho<br>Handout - RSSS Opt Out<br>Letter<br>Poster - A Midsummer<br>Nofris D                                                                                                    | Journal Header Status<br>Valid Journal - Edits<br>Complete<br>Valid Journal - Edits<br>Complete<br>Valid Journal - Edits<br>Complete<br>Valid Journal - Edits<br>Complete<br>Valid Journal - Edits<br>Complete<br>Valid Journal - Edits<br>Complete<br>Valid Journal - Edits<br>Complete<br>Valid Journal - Edits<br>Complete                                                                                                    | User ID<br>HANNAHY<br>CONLEYY<br>CONLEYY<br>CONLEYY<br>CONLEYY                                                                                         | Journal Description<br>Invester 500.00 bit Janguages, Lieuzunues, and Gultens to support<br>Genflwy, Alum visit on November 44. 3002<br>Invester 500.00 bit Janguages, Lieuzunues, and Cultures to support<br>Genflwy, Alum visit on November 64. 3002<br>SEPTEMBER Chargebasis: Printing Services and Markeling Mail<br>PRO 22.22<br>SEPTEMBER Chargebasis: Printing Services and Markeling Mail<br>PRO 22.22<br>SEPTEMBER Chargebasis: Printing Services and Markeling Mail<br>SEPTEMBER Chargebasis: Printing Services and Markeling Mail<br>Services Advectory Services and Markeling Mail<br>Services Advectory Services and Markeling Mail<br>Services Advectory Services and Markeling Mail<br>Services Advectory Services and Markeling Mail<br>Services Advectory Services and Markeling Mail<br>Services Advectory Services and Markeling Mail<br>Services Advectory Services and Markeling Mail<br>Services Advectory Services and Markeling Mail<br>Services Advectory Services and Markeling Mail<br>Services Advectory Services and Markeling Mail<br>Services Advectory Serv                                                                                                    | APPROVE<br>APPROVE<br>APPROVE<br>APPROVE<br>APPROVE<br>APPROVE<br>APPROVE                                                                   | First 1-10<br>Journal Line<br>Status<br>OK - No<br>Errors<br>OK - No<br>Errors<br>OK - No<br>Errors<br>OK - No<br>Errors<br>OK - No<br>Errors<br>OK - No<br>Errors                                                                                                    | o of 374 (e) Last<br>Budget Line<br>Status<br>Valid<br>Valid<br>Valid<br>Valid<br>Valid<br>Valid<br>Valid<br>Valid<br>Valid<br>Valid<br>Valid<br>Valid<br>Valid                                                                                                    |
| 2<br>3<br>4<br>5<br>6<br>7<br>8                                    | 2023<br>2023<br>2023<br>2023<br>2023<br>2023<br>2023<br>2023 | Accounting<br>Period<br>3<br>3<br>3<br>3<br>3<br>4<br>3<br>4<br>3<br>4<br>3<br>4<br>3<br>4<br>3<br>4<br>3<br>4<br>3 | Oper<br>Unit<br>CL071<br>CL071<br>CL071<br>CL071<br>CL071<br>CL071<br>CL071                                                                                                    | Department<br>120700<br>135800<br>135800<br>135800<br>135800<br>125800<br>125800                                         | Fund Account<br>A0001 62083<br>A0001 10300<br>F1000 52051<br>F1000 52051<br>F1000 52051<br>A0001 52051<br>A0001 52051                                                                                                    | ant Class<br>3 101<br>0 000<br>1 202<br>1 202<br>1 202<br>1 202<br>1 202<br>1 101                                                                                                    | PC Bus<br>Unit<br>USCSP<br>USCSP<br>USCSP<br>USCSP                            | Project Activity<br>10011862 1<br>10011862 1<br>10012227 1<br>10012227 1                                                                                                    | Cost Produc                 | t Source System Sc<br>PS/GL_Journ<br>PS/GL_Journ<br>PS/GL_Journ<br>PS/GL_Journ<br>PS/GL_Spes<br>Journal<br>ONL Spes<br>Journal<br>ONL Spes<br>JOURNA<br>ONL Spes<br>JOURNA<br>ONL SPES<br>JOURNA<br>ONL SPES<br>JOURNA<br>ONL SPES<br>JOURNA<br>ONL SPES<br>JOURNA<br>JOURNA<br>ONL SPES<br>JOURNA<br>JOURNA | Journel         Journal           al Entry         0000149           al Entry         0000149           al Entry         0000149           dsheet         0000150           dsheet         0000150           dsheet         0000150           dsheet         0000150           dsheet         0000150           dsheet         0000150           dsheet         0000150                                                                                                    | 11D<br>1768<br>0<br>1768<br>0<br>1015<br>0<br>1015<br>0<br>100<br>0<br>100<br>0<br>100<br>0<br>100<br>000<br>0 | Journal P<br>Date P<br>90/20/2022 0<br>90/20/2022 0<br>90/22/2022 0<br>90/22/2022 0<br>90/22/2022 0<br>90/22/2022 0                                                                                                    | Date<br>Posted | Amount Ref<br>-500.00<br>500.00<br>21.33 19732-1<br>21.33 19734-1<br>52.90 19757-1<br>434.37 19758-1<br>92.80 19800-2<br>84.76 19800-2                                                                                                    | mai Line<br>ference<br>1<br>1<br>1<br>1<br>1<br>1<br>2                               | Journal Line Description<br>IT OTHER CONTRISEN-<br>USG WORK/<br>DUI TODUE FROM CLAM<br>ON CASH<br>Handout - RCOVIE Dean<br>Furr - No<br>Handout - RSSS Opt Out<br>Latter<br>Handout - RSSS Opt Out<br>Latter<br>Name Of Handout - RSSS Opt Out<br>Latter<br>Poster - A Midsummer<br>Name Of Midsummer<br>Name Of Midsummer                                                                                                    | Journal Header Status<br>Valid Journal - Edits<br>Complete<br>Valid Journal - Edits<br>Complete<br>Valid Journal - Edits<br>Complete<br>Valid Journal - Edits<br>Complete<br>Valid Journal - Edits<br>Complete<br>Valid Journal - Edits<br>Complete<br>Valid Journal - Edits<br>Complete<br>Valid Journal - Edits<br>Complete                                                                                                    | User ID<br>HANNAHY/<br>CONLEYY<br>CONLEYY<br>CONLEYY<br>CONLEYY<br>CONLEYY                                                                             | Joural Description<br>Transfer 500.00 fb Language, Literatures, and Cultures to support<br>Genthery Multur wist on Newmork 64.2002<br>Transfer 500.00 fb Language, Literatures, and Cultures to support<br>Description of the Newmork 64.2002<br>SEPTEMBER Chargebase Printing Sarviess and Markeling Mal<br>PS2.222<br>SEPTEMBER Chargebase Printing Sarviess and Markeling Mal<br>PS2.222<br>SEPTEMBER Chargebase Printing Sarvies and Markeling Mal<br>PS2.222<br>SEPTEMBER Chargebase Printing Sarvies and Markeling Mal<br>PS2.222<br>SEPTEMBER Chargebase Printing Sarvies and Markeling Mal<br>PS2.222<br>SEPTEMBER Chargebase Printing Sarvies and Markeling Mal<br>PS2.222<br>SEPTEMBER Chargebase Printing Sarvies and Markeling Mal                                                                                                    | APPROVE<br>APPROVE<br>APPROVE<br>APPROVE<br>APPROVE<br>APPROVE<br>APPROVE<br>APPROVE                                                        | First 1-10<br>Journal Line<br>Status<br>OK - No<br>Errors<br>OK - No<br>Errors<br>OK - No<br>Errors<br>OK - No<br>Errors<br>OK - No<br>Errors<br>OK - No<br>Errors<br>OK - No<br>Errors<br>OK - No                                                                                                    | e Budget Line<br>Status<br>Valid<br>Valid<br>Valid<br>Valid<br>Valid<br>Valid<br>Valid<br>Valid<br>Valid<br>Valid<br>Valid<br>Valid                                                                                                    |
| 2<br>3<br>4<br>5<br>6<br>7<br>8<br>9                               | 2023<br>2023<br>2023<br>2023<br>2023<br>2023<br>2023<br>2023 | Accounting<br>Period<br>3<br>3<br>3<br>3<br>4<br>3<br>4<br>3<br>4<br>3<br>4<br>3<br>4<br>3<br>4<br>3<br>4<br>3<br>4 | Oper<br>CL071<br>CL071<br>CL071<br>CL071<br>CL071<br>CL071<br>CL071<br>CL071                                                                                                    | Department<br>120700<br>135800<br>135800<br>135800<br>135800<br>125800<br>125800                                         | Fund Account<br>A0001 62083<br>A0001 10300<br>F1000 52051<br>F1000 52051<br>F1000 52051<br>A0001 52051<br>A0001 52051<br>A0001 52051                                                                                                    | ant Class<br>3 101<br>0 000<br>1 202<br>1 202<br>1 202<br>1 202<br>1 202<br>1 101<br>1 101                                                                                                    | USCSP<br>USCSP<br>USCSP<br>USCSP                                              | Project Activity<br>10011692 1<br>100112227 1<br>10012227 1                                                                                                    | Cost Produc                 | t Source System Sc<br>PSIGL Journ<br>PSIGL Journ<br>PSIGL Journ<br>PSIGL Journ<br>PSIGL Spes<br>Journal<br>ONL Spes<br>Journal<br>ONL Spes<br>Journal<br>Journal<br>Journa                                       | Journal           al Entry         0000149           al Entry         0000140           dathett         0000150           dathett         0000150           dathett         0000150           dathett         0000150           dathett         0000150           dathett         0000150           dathett         0000150           dathett         0000150           dathett         0000150           dathett         0000150           dathett         0000150           dathett         0000150                                                                                                    | IID (768 0) (768 0) (768 0) (768 0) (768 0) (768 0) (760 0) (760 0) (7                                                                                                    | Journal         p           Date         p           99/20/2022         p           99/22/2022         p           99/22/2022         p           99/22/2022         p           99/22/2022         p           99/22/2022         p           99/22/2022         p           99/22/2022         p           99/22/2022         p           99/22/2022         p           99/22/2022         p           99/22/2022         p           99/22/2022         p                                                                                                    | Date<br>Posted | Amount Journ<br>-500.00<br>201.33 10732-1<br>21.33 10732-1<br>21.33 10732-1<br>152.00 10732-1<br>152.00 10732-1<br>152.00 10732-1<br>152.00 10732-1<br>10732-1<br>10 | mai Line<br>ference<br>1<br>1<br>1<br>1<br>1<br>2<br>3                               | Journal Live Description<br>III On test o COUTR SERV-<br>LISS UPPORT<br>DE TOOLE FROM CLAM<br>ON CASH<br>Handhar - RECKE Dean<br>Farr - No<br>Handhar - RESK DE DO<br>Latter<br>Handhar - RESK SOL OU<br>Latter<br>Handhar - Kask Sol DO<br>Latter<br>Paster - A Malaummer<br>Napha - A Malaummer<br>Napha - A Malaummer<br>Napha - A Malaummer<br>Napha                                                                                                    | Journal Header Status<br>Vaild Journal - Edits<br>Complete<br>Vaild Journal - Edits<br>Complete<br>Vaild Journal - Edits<br>Complete<br>Vaild Journal - Edits<br>Complete<br>Vaild Journal - Edits<br>Complete<br>Vaild Journal - Edits<br>Complete<br>Vaild Journal - Edits<br>Complete<br>Vaild Journal - Edits<br>Complete<br>Vaild Journal - Edits<br>Complete<br>Vaild Journal - Edits<br>Complete                                                                                                    | User ID<br>HANNAHY<br>HANNAHY<br>CONLEYY<br>CONLEYY<br>CONLEYY<br>CONLEYY<br>CONLEYY<br>CONLEYY                                                        | Journal Description<br>Transfer 500.00 to Language, Literatures, and Cultures to support<br>Geoffrey Journ wist on November 64.2022<br>Wanter 500.00 to Language, Literatures, and Cultures to support<br>Geoffrey Journ and an November 64.2022<br>SEPTEMBER Chargebace Printing Services and Markeling Mail<br>PSI2.222<br>SEPTEMBER Chargebace Printing Services and Markeling Mail<br>PSI2.222<br>SEPTEMBER Chargebace Printing Services and Markeling Mail<br>PSI2.222<br>SEPTEMBER Chargebace Printing Services and Markeling Mail<br>PSI2.225<br>SEPTEMBER Chargebace Printing Services and Markeling Mail<br>PSI2.225<br>SEPTEMBER Chargebace Printing Services and Markeling Mail<br>SEPTEMBER Chargebace Printing Services and Markeling Mail<br>SEPTEMBER Chargebace Printing Services and Markeling Mail<br>SEPTEMBER Chargebace Printing Services and Markeling Mail                                                                                                    | APPROVE<br>APPROVE<br>APPROVE<br>APPROVE<br>APPROVE<br>APPROVE<br>APPROVE<br>APPROVE                                                        | First 1-10<br>Journal Line<br>Status<br>OK - No<br>Errors<br>OK - No<br>Errors<br>OK - No<br>Errors<br>OK - No<br>Errors<br>OK - No<br>Errors<br>OK - No<br>Errors<br>OK - No<br>Errors<br>OK - No<br>Errors<br>OK - No<br>Errors<br>OK - No<br>Errors                                                                                                    | o of 374  Last Budget Line Status Valid Valid Valid Valid Valid Valid Valid Valid Valid Warning Warning                                                                                                    |
| 2<br>3<br>4<br>5<br>6<br>7<br>8<br>9<br>10                         | 2023<br>2023<br>2023<br>2023<br>2023<br>2023<br>2023<br>2023 | Accounting<br>Period<br>3<br>4<br>3<br>4<br>3<br>4<br>3<br>4<br>3<br>4<br>3<br>4<br>3<br>4<br>3<br>4<br>3<br>4<br>3 | 00000000000000000000000000000000000000                                                                                                    | Department<br>120700<br>000000<br>135800<br>135800<br>135800<br>125800<br>125800<br>125800<br>125800                     | Fund         Accourt           A0001         62083           A0001         10300           F1000         62081           F1000         62081           F1000         62081           F1000         62081           A0001         62081           A0001         62081           A0001         62081           A0001         62081           A0001         62081           A0001         62081                                                                                                    | unt Class<br>3 101<br>0 000<br>1 202<br>1 202<br>1 202<br>1 202<br>1 101<br>1 101<br>1 101<br>1 101                                                                                                    | PC Bus<br>UNZ<br>USCSP<br>USCSP<br>USCSP<br>USCSP                             | Project Activity<br>10011662 1<br>10011662 1<br>10012227 1<br>10012227 1                                                                                                    | Cost Produc<br>Bure Produc  | t Source System Sc<br>ONL PSIGL.Journ<br>PAge<br>ONL PSIGL.Journ<br>Page<br>ONL PSIGL.Spres<br>Journal<br>ONL PSIGL.Spres<br>Journal<br>ONL PSIGL.Spres<br>Journal<br>ONL PSIGL.Spres<br>ONL PSIGL.Spres<br>ONL PSIGL.Spres<br>ONL PSIGL.Spres<br>ONL PSIGL.Spres<br>ONL PSIGL.Spres                                                                                                    | Journal         Journal           al Entry         0000149           al Entry         0000140           al Entry         0000150           dsheet         0000150           dsheet         0000160           dsheet         0000150           dsheet         0000150           dsheet         0000150           dsheet         000150           dsheet         000150           dsheet         000150           dsheet         000150           dsheet         000150           dsheet         000150           dsheet         000150                                                                                              | IID (768 0) (768 0) (768 0) (768 0) (768 0) (768 0) (766 0) (766 0) (7                                                                                                    | Jburnal         P           Jbate         P           99/20/2022         P           99/20/2022         P           99/22/2022         P           99/22/2022         P                                                                 | Date<br>Posted | Amount Berg<br>-500.00<br>500.00<br>21.33 1973-1<br>21.33 1973-1<br>52.00 1975-1<br>434.37 1976-1<br>92.80 1980-1<br>84.76 1980-2<br>12.10 1980-3<br>110.65 1980-1                                                                                                    | mal Line<br>ference<br>1<br>1<br>1<br>1<br>1<br>1<br>2<br>2<br>3<br>1                | Journal Line Description<br>To THER CONTR SERV-<br>USC WORK?<br>DUE TO/DUE READ LLAN<br>ON CASH<br>Handout - RCOKE Dean<br>Function - RCOKE Dean<br>Function - RCOKE Dean<br>Function - RCOKE Dean<br>Function - RCOKE Dean<br>Function - Addisource<br>Nathan - Madisumer<br>Nathan - Madisumer<br>Nathan - Nathaumer<br>Nathan - Madisumer<br>Nathan - Nathaumer<br>Nathan - Nathaumer                                                                                                    | Journal Header Status<br>Completa<br>Static Journal - Edits<br>Completa<br>Valid Journal - Edits<br>Completa<br>Valid Journal - Edits<br>Completa<br>Valid Journal - Edits<br>Completa<br>Valid Journal - Edits<br>Completa<br>Valid Journal - Edits<br>Completa<br>Valid Journal - Edits<br>Completa<br>Valid Journal - Edits<br>Completa                                                                                                    | User ID<br>HANNAHY<br>HANNAHY<br>CONLEYY<br>CONLEYY<br>CONLEYY<br>CONLEYY<br>CONLEYY<br>CONLEYY<br>CONLEYY                                             | Journal Description<br>Transfer 500.00 BL Languages, Literatures, and Cultures Is happort<br>Gentiny Julium visit on November 64.3022<br>Warder 500.00 BL Language. Literatures, and Cultures Is support<br>Genting Visition and Section Sections and Marketing Mal-<br>SEPTISMER Chargebase. Printing Services and Marketing Mal-<br>PSI-222<br>SEPTISMER Chargebase. Printing Services and Marketing Mal-<br>PSI-222<br>SEPTISMER Chargebase. Printing Services and Marketing Mal-<br>PSI-222<br>SEPTISMER Chargebase. Printing Services and Marketing Mal-<br>PSI-222<br>SEPTISMER Chargebase. Printing Services and Marketing Mal-<br>PSI-222<br>SEPTISMER Chargebase. Printing Services and Marketing Mal-<br>PSI-222<br>SEPTISMER Chargebase. Printing Services and Marketing Mal-<br>PSI-222.01<br>SEPTISMER Chargebase. Printing Services and Marketing Mal-<br>PSI-222.01<br>SEPTISMER Chargebase. Printing Services and Marketing Mal-<br>PSI-222.01<br>SEPTISMER Chargebase. Printing Services and Marketing Mal-<br>PSI-222.01<br>SEPTISMER Chargebase. Printing Services and Marketing Mal-<br>PSI-222.01<br>Septistional Chargebase. Printing Services and Marketing Mal-<br>PSI-222.01<br>Septistional Chargebase. Printing Services and Marketing Mal-<br>PSI-222.01<br>Septistional Chargebase. Printing Services and Marketing Mal-<br>PSI-222.01<br>Septistional Chargebase. Printing Services and Marketing Mal-<br>PSI-222.01<br>Septistional Chargebase. Printing Services and Marketing Mal-<br>Septistional Chargebase. Printing Services and Marketing Mal-<br>Septistional Chargebase. Printing Services and Marketing Mal-<br>PSI-222.01<br>Septistional Chargebase. Printing Services and Marketing Mal-<br>Septistional Chargebase. Printing Services and Marketing Mal-<br>Septistional Chargebase. Printing Services and Marketing Mal-<br>Septistional Chargebase. Printing Services and Marketing Mal-<br>Septistional Chargebase. Printing Services and Marketing Mal-<br>Septistional Chargebase. Printing Services and Marketing Mal-<br>Septistional Chargebase. Printing Services and Marketing Mal-<br>Septistional Chargebase. Printing Services and Marketing Mal-<br>Septistional                                                                                            | APPROVE<br>APPROVE<br>APPROVE<br>APPROVE<br>APPROVE<br>APPROVE<br>APPROVE<br>APPROVE<br>APPROVE<br>APPROVE                                  | First 1-10<br>Journal Line<br>Status<br>OK - No<br>Errors<br>OK - No<br>Errors<br>OK - No<br>Errors<br>OK - No<br>Errors<br>OK - No<br>Errors<br>OK - No<br>Errors<br>OK - No<br>Errors<br>OK - No<br>Errors<br>OK - No<br>Errors<br>OK - No<br>Errors<br>OK - No<br>Errors<br>OK - No<br>Errors<br>OK - No<br>Errors                                                                                                    | o of 374  Lest  Dedget Line  Dedget Line  Valid  Valid  Valid  Valid  Valid  Valid  Valid  Warning  Warning  Warning                                                                                                    |
| 2<br>3<br>4<br>5<br>6<br>7<br>8<br>9<br>10<br>11                   | 2023<br>2023<br>2023<br>2023<br>2023<br>2023<br>2023<br>2023 | Accounting<br>Period<br>3<br>3<br>3<br>3<br>3<br>4<br>3<br>4<br>3<br>4<br>3<br>4<br>3<br>4<br>3<br>4<br>3<br>4<br>3 | Oper           CL071           CL071           CL071           CL071           CL071           CL071           CL071           CL071           CL071           CL071           CL071           CL071           CL071           CL071           CL071           CL071           CL071           CL071                                                                 | Department<br>120700<br>135600<br>135600<br>135600<br>135600<br>125600<br>125600<br>125600<br>125600                     | Fund         Account           A0001         62083           A0001         10300           F1000         62081           F1000         62081           F1000         52081           A0001         52081           A0001         52081           A0001         52081           A0001         52081           A0001         52081           A0001         52081                                                                                                    | Class           a         101           a         000           a         000           a         202           a         202           b         202           a         202           b         202           a         202           b         202           b         203           b         204                                                                                                    | USCSP<br>USCSP<br>USCSP<br>USCSP<br>USCSP                                     | Project Activity<br>1001/602 1<br>1001/2027 1<br>1001/2027 1<br>1001/2027 1<br>1001/2027 1                                                                                                    | Cest Produc<br>Share Produc | t Source System Sc<br>ONL PSIGL.Journ<br>PAge<br>ONL PSIGL.Journ<br>Page<br>ONL PSIGL.Stress<br>Journal<br>ONL PSIGL.Stress<br>Journal<br>ONL PSIGL.Stress<br>Journal<br>ONL PSIGL.Stress<br>Journal<br>ONL PSIGL.Stress<br>ONL PSIGL.Stress<br>ONL PSIGL.Stres                                                                                                    | Journel         Journal           al Entry         0000140           al Entry         0000140           al Entry         0000150           dsheet         0000150           dsheet         0000150           dsheet         0000150           dsheet         0000150           dsheet         0000150           dsheet         0000150           dsheet         0000150           dsheet         0000150           dsheet         0000150           dsheet         0000150           dsheet         0000150                                                                                                    | I ID<br>1768 0<br>1768 0<br>1768 0<br>1015 0<br>1015 0<br>1015 0<br>1015 0<br>1015 0<br>1015 0<br>1015 0<br>1015 0<br>1015 0                                                                                                    | Journal         P           Jbate         P           9/20/2022         P           9/22/2022         P           9/22/2022         P                                                                                                    | Date<br>Posted | Amount         Journage           -500.00         -           500.00         -           21.33         10732-1           21.33         10734-1           520.00         10757-1           434.37         10758-1           92.40         10800-1           14.14.15         10800-1           110.65         10801-1                                                                                                    | mal Line<br>ference<br>1<br>1<br>1<br>1<br>1<br>1<br>2<br>3<br>3<br>1                | Journal Line Description<br>To THER COMPR SERV-<br>USC WORK?<br>DUE TOOLE FROM CLAM<br>ON CASH<br>Hendout - RCOVED Dean<br>Hendout - RCOVED Dean<br>Hendout - RCOVED Dean<br>Hendout - CESS Ogt Out<br>Later<br>Hendout - CESS Ogt Out<br>Later<br>Nath<br>Maduummer<br>Nath<br>Nath | Journal Header Status<br>Vanghota, Edits<br>Vanghota, Edits<br>Complete<br>Valid Journal - Edits<br>Complete<br>Valid Journal - Edits<br>Complete<br>Valid Journal - Edits<br>Complete<br>Valid Journal - Edits<br>Complete<br>Valid Journal - Edits<br>Complete<br>Valid Journal - Edits<br>Complete<br>Valid Journal - Edits<br>Valid Journal - Edits<br>Valid Journal - Edits<br>Valid Journal - Edits<br>Valid Journal - Edits<br>Valid Journal - Edits<br>Valid Journal - Edits<br>Valid Journal - Edits                                                                                                    | User ID<br>HANNAHY<br>HANNAHY<br>CONLEYY<br>CONLEYY<br>CONLEYY<br>CONLEYY<br>CONLEYY<br>CONLEYY<br>CONLEYY                                             | Journal Description<br>Transfer 500.00 La Longuages, Literatures, and Cultures Is support<br>Gentitry Julium visit on November 64.2022<br>Transfer 500.00 La Longuages, Literatures, and Cultures Is support<br>Confinery Julium visit on November 64.2022<br>September 2002 Compares Printing Services and Markeling Mal<br>PSI2-222<br>SEPTEMBER Comparison Printing Services and Markeling Mal<br>PSI2-222<br>SEPTEMBER Comparison Printing Services and Markeling Mal<br>PSI2-222<br>SEPTEMBER Comparison Printing Services and Markeling Mal<br>PSI2-222<br>SEPTEMBER Comparison Printing Services and Markeling Mal<br>PSI2-222<br>SEPTEMBER Comparison Printing Services and Markeling Mal<br>PSI2-222<br>SEPTEMBER Comparison Printing Services and Markeling Mal<br>PSI2-222<br>SEPTEMBER Comparison Printing Services and Markeling Mal<br>PSI2-222<br>SEPTEMBER Comparison Printing Services and Markeling Mal<br>PSI2-222<br>SEPTEMBER Comparison Printing Services and Markeling Mal<br>PSI2-222<br>SEPTEMBER Comparison Printing Services and Markeling Mal<br>PSI2-222<br>September 2002<br>September 2002<br>September 2 | APPROVE<br>APPROVE<br>APPROVE<br>APPROVE<br>APPROVE<br>APPROVE<br>APPROVE<br>APPROVE<br>APPROVE<br>APPROVE                                  | First 1-10<br>Journal Line<br>Status<br>OK - No<br>Errors<br>OK - No<br>Errors                                                                                                    | o of 374      bask     bask     bask     vald     vald |
| 2<br>3<br>4<br>5<br>6<br>7<br>8<br>9<br>10<br>11<br>12             | 2023<br>2023<br>2023<br>2023<br>2023<br>2023<br>2023<br>2023 | Accounting<br>Period<br>3<br>3<br>3<br>3<br>3<br>4<br>3<br>4<br>3<br>4<br>3<br>4<br>3<br>4<br>3<br>4<br>3<br>4<br>3 | Oper           CL071           CL071           CL071           CL071           CL071           CL071           CL071           CL071           CL071           CL071           CL071           CL071           CL071           CL071           CL071           CL071           CL071           CL071                                                                 | Department<br>120700<br>135800<br>135800<br>135800<br>125800<br>125800<br>125800<br>125800<br>125800<br>000000           | Fund         Account           A0001         62083           A0001         10300           F1000         62081           F1000         62081           F1000         62081           F1000         62081           A0001         52081           A0001         52081           A0001         52081           A0001         52081           A0001         52081           A0001         52081           A0001         52081           A0001         52081           A0001         52081           A0001         52081           A0001         52081           A0001         52081           A0001         52081           A0001         52081 | unt Class<br>3 101<br>202<br>1 202<br>1 202<br>1 202<br>1 202<br>1 202<br>1 202<br>1 202<br>1 202<br>1 101<br>1 101<br>1 101<br>1 101<br>0 000<br>0 0000<br>0 0000<br>0 000<br>0 000<br>0 000<br>0 000<br>0 000 | PC Bus<br>Unit<br>USCSP<br>USCSP<br>USCSP<br>USCSP<br>USCSP<br>USCSP<br>USCSP | Project         Activity           10011682         1           10011227         1           1001227         1           1001227         1           1001227         1           1001227         1           1001227         1           1001227         1           1001227         1 | Cest Produc<br>Bhare Produc | Source         System Sc           OH.         PSIGL.Journ<br>Page           ON.         PSIGL.Journ<br>Page           ON.         PSIGL.Sores           ON.         PSIGL.Sores           ON.         PSIGL.Sores           ON.         PSIGL.Sores           ON.         PSIGL.Sores           ON.         PSIGL.Sores           ON.         PSIGL.Spres           ON.         PSIGL.Spres           ON.         PSIGL.Spres           Journal         Journal           ON.         PSIGL.Spres           Journal         Journal           ON.         PSIGL.Spres           Journal         Journal           ON.         PSIGL.Spres           Journal         PSIGL.Spres           ON.         PSIGL.Spres           Journal         PSIGL.Spres           ON.         PSIGL.Spres           ON.         PSIGL.Spres                                                                                                    | Journal         Journal           al Entry         0000140           al Entry         0000140           al Entry         0000140           dsheet         0000150           dsheet         0000150           dsheet         0000150           dsheet         0000150           dsheet         0000150           dsheet         0000150           dsheet         0000150           dsheet         0000150           dsheet         0000150           dsheet         0000150           dsheet         0000150                                                                                                    | I ID<br>1768 0<br>1768 0<br>1768 0<br>1768 0<br>1015 0<br>1015 0                                                                                                    | Journal         P           Date         P           90/20/2022         P           90/22/2022         P           90/22/2022         P                                                                                                    | Date<br>Posted | Amount         Journage           -500.00         -           500.00         -           21.33         10732-1           21.33         10734-1           52.00         10757-1           434.37         10758-1           92.80         10800-1           110.85         10800-1           -426.86         -                                                                                                    | mal Line<br>ference<br>1<br>1<br>1<br>1<br>1<br>2<br>3<br>3<br>1                     | Journal Line Description<br>IT OTHER COMTR SERV-<br>USC WORK?<br>DUE TOUER FROM CLAM<br>MICLASH<br>Handkut - RCOVE Dean<br>Farr - No<br>Handkut - RCOVE Dean<br>Handkut - SSS Opt Out<br>Letter<br>Paster - A Midsummer<br>Natha<br>Handkut - Cassa - A Midsummer<br>Natha<br>Tobala - A Midsummer<br>Natha<br>Due TroOLE ROM CLAM<br>On CASH                                                                                                    | Journal Header Status<br>Valid Journal - Edits<br>Complete<br>Valid Journal - Edits<br>Complete<br>Valid Journal - Edits<br>Complete<br>Valid Journal - Edits<br>Complete<br>Valid Journal - Edits<br>Complete<br>Valid Journal - Edits<br>Complete<br>Valid Journal - Edits<br>Complete<br>Valid Journal - Edits<br>Complete<br>Valid Journal - Edits<br>Complete<br>Valid Journal - Edits<br>Complete                                                                                                    | User ID<br>HANNAHY<br>HANNAHY<br>CONLEYY<br>CONLEYY<br>CONLEYY<br>CONLEYY<br>CONLEYY<br>CONLEYY<br>CONLEYY<br>CONLEYY                                  | Journal Description<br>Transfer 200.00 to Longuages, Literatures, and Cultures to support<br>dentity Pullum visit on November 64 3002<br>Transfer 200.00 to Longuage, Literatures, and Cultures to support<br>dentity Pullum visit on November 64 3002<br>SEPTEMBER Chargebase Printing Services and Markeling Mail<br>P20.2.22<br>SEPTEMBER Chargebase Printing Services and Markeling Mail<br>P20.2.22<br>SEPTEMBER Chargebase Printing Services and Markeling Mail<br>SEPTEMBER Chargebase Printing Services and Markeling Mail<br>SEPTEMBER Chargebase Printing Services and Markeling Mail<br>SEPTEMBER Chargebase Printing Services and Markeling Mail<br>SEPTEMBER Chargebase Printing Services and Markeling Mail<br>SEPTEMBER Chargebase Printing Services and Markeling Mail<br>SEPTEMBER Chargebase Printing Services and Markeling Mail<br>SEPTEMBER Chargebase Printing Services and Markeling Mail<br>SEPTEMBER Chargebase Printing Services and Markeling Mail<br>SEPTEMBER Chargebase Printing Services and Markeling Mail<br>SEPTEMBER Chargebase Printing Services and                                                                                        | APPROVE<br>APPROVE<br>APPROVE<br>APPROVE<br>APPROVE<br>APPROVE<br>APPROVE<br>APPROVE<br>APPROVE<br>APPROVE<br>APPROVE                       | First 1-10<br>Journal Line<br>Status<br>OK - No<br>Errors<br>OK - No<br>Errors                                                                                                    | o of 374      bask     bask     bask     vald     vald |
| 2<br>3<br>4<br>5<br>0<br>7<br>8<br>9<br>10<br>11<br>12<br>13       | 2023<br>2023<br>2023<br>2023<br>2023<br>2023<br>2023<br>2023 | Accounting<br>Period<br>3<br>3<br>3<br>3<br>4<br>3<br>4<br>3<br>4<br>3<br>4<br>3<br>4<br>3<br>4<br>3<br>4<br>3<br>4 | Oper         Oper           CL071         CL071           CL071         CL071           CL071         CL071           CL071         CL071           CL071         CL071           CL071         CL071           CL071         CL071           CL071         CL071           CL071         CL071           CL071         CL071           CL071         CL071          | Department<br>120700<br>135800<br>135800<br>135800<br>125800<br>125800<br>125800<br>125800<br>00000<br>00000<br>00000    | Fund         Account           A0001         62083           A0001         62083           A0001         62081           F1000         62081           F1000         62081           A0001         62081           A0001         62081           A0001         62081           A0001         62081           A0001         62081           A0001         62081           A0001         62081           A0001         62081           A0001         62081           A0001         62081                                                                                                    | Class           3         101           0         000           1         202           1         202           1         202           1         202           1         202           1         202           1         101           1         101           1         101           1         101           0         000           0         000                                                                                                    | PC Bus<br>UbcSP<br>USCSP<br>USCSP<br>USCSP<br>USCSP<br>USCSP<br>USCSP         | Project         Activity           10011682         1           10011262         1           10012277         1           10012277         1           1001227         1           1001227         1           1001227         1           1001227         1                           | Cest Broduc                 | Source         System So           04         P3GL-Born           04         P3GL-Born           04         P3GL-Born           05         P3GL-Strate           04         P3GL-Strate           04         P3GL-Strate           04         P3GL-Strate           04         P3GL-Strate           04         P3GL-Strate           04         P3GL-Strate           04         P3GL-Strate           04         P3GL-Strate           04         P3GL-Strate           04         P3GL-Strate           05         P3GL-Strate           06         P3GL-Strate           07         P3GL-Strate           08         P3GL-Strate           09         P3GL-Strate           09         P3GL-Strate           09         P3GL-Strate           09         P3GL-Strate           09         P3GL-Strate           09         P3GL-Strate                                                                                                    | Journal         Journal           al Entry<br>0000142         0000142           al Entry<br>0000150         0000150           daheet         0000150           daheet         0000150           daheet         0000150           daheet         0000150           daheet         0000150           daheet         0000150           daheet         0000150           daheet         0000150           daheet         0000150           daheet         0000150           daheet         0000150           daheet         0000150           daheet         0000150                                                                   | ID         ID           1768         0           1768         0           1768         0           1015         0           1015         0           1015         0           1015         0           1015         0           1015         0           1015         0           1015         0           1015         0           1015         0           1015         0           1015         0           1015         0           1015         0           1015         0                                                                                                    | Journal         P           Date         P           90/20/2022         P           90/22/2022         P           90/22/2022         P                                                                                                    | Date Prosted   | Amount Rest<br>-300.00<br>500.00<br>21.33 10732-1<br>21.33 10732-1<br>21.33 10732-1<br>434.37 10758-1<br>92.80 10900-1<br>434.37 10758-1<br>92.80 10900-1<br>14.00<br>14.00<br>4.00<br>-40727<br>3.00,21                                                                                                    | mal Line<br>ference<br>1<br>1<br>1<br>1<br>1<br>2<br>3<br>3<br>1                     | Journal Line Description<br>IT OTHER COMTR SERV-<br>LISC WORK<br>DUE TODUE FRON CLAIM<br>ON CASH<br>Handout - RCCWB Dean<br>Turn 100<br>Handout - RCCWB Dean<br>Handout - RCCWB Dean<br>Handout - RCCWB Dean<br>Line<br>Handout - SSS Ogt Out<br>Line<br>Handout - SSS Ogt Out<br>Line<br>Handout - Dance Days Ryer<br>Nights - A Malummer<br>Nights<br>Handout - Dance Days Ryer<br>Due TDOUE FROM CLAIM<br>ON CASH                                                                                                    | Junal Header Status<br>Van die Jaureit – Eiste<br>Compteie<br>Compteie<br>Compteie<br>Valid Jaureit – Eiste<br>Compteie<br>Valid Jaureit – Eiste<br>Valid Jaureit – Eiste<br>Valid Jaureit – Eiste<br>Valid Jaureit – Eiste<br>Compteie<br>Valid Jaureit – Eiste<br>Compteie<br>Valid Jaureit – Eiste<br>Compteie<br>Valid Jaureit – Eiste<br>Compteie<br>Valid Jaureit – Eiste<br>Compteie<br>Valid Jaureit – Eiste<br>Compteie<br>Valid Jaureit – Eiste<br>Compteie                                                                                                    | User ID<br>HANNAHY/<br>HANNAHY/<br>CONLEYY<br>CONLEYY<br>CONLEYY<br>CONLEYY<br>CONLEYY<br>CONLEYY<br>CONLEYY<br>CONLEYY<br>CONLEYY                     | Journal Description<br>product 700.00 Long-topes, Literatures, and Cultures to support<br>dentity Pullum visit on November 64.3002<br>Product 700 Long-topes, Literatures, and Cultures to support<br>dentity Pullum visit on November 64.3002<br>SEPTEMBER Chargebase Printing Services and Markeling Mail<br>Prol 2.222<br>SEPTEMBER Chargebase Printing Services and Markeling Mail<br>Prol 2.222<br>SEPTEMBER Chargebase Printing Services and Markeling Mail<br>Prol 2.222<br>SEPTEMBER Chargebase Printing Services and Markeling Mail<br>Prol 2.222<br>SEPTEMBER Chargebase Printing Services and Markeling Mail<br>Prol 2.222<br>SEPTEMBER Chargebase Printing Services and Markeling Mail<br>Prol 2.222<br>SEPTEMBER Chargebase Printing Services and Markeling Mail<br>Prol 2.222<br>SEPTEMBER Chargebase Printing Services and Markeling Mail<br>Prol 2.223<br>SEPTEMBER Chargebase Printing Services and Markeling Mail<br>Prol 2.223<br>SEPTEMBER Chargebase Printing Services and Markeling Mail<br>Prol 2.223<br>SEPTEMBER Chargebase Printing Services and Markeling Mail<br>Prol 2.223<br>SEPTEMBER Chargebase Printing Services and Markeling Mail<br>Prol 2.225<br>SEPTEMBER Chargebase Printing Services and Markeling Mail<br>Prol 2.225<br>SEPTEMBER Chargebase Printing Services and Markeling Mail<br>Prol 2.225<br>SEPTEMBER Chargebase Printing Services and Markeling Mail<br>Prol 2.225<br>SEPTEMBER Chargebase Printing Services and Markeling Mail<br>Prol 2.225<br>SEPTEMBER Chargebase Printing Services and Markeling Mail<br>SEPTEMBER Chargebase Printing Services and Markeling Mail<br>SEPTEMBER Chargebase Printing Services and Markeling Mail<br>SEPTEMBER Chargebase Printing Services and Markeling Mail<br>SEPTEMBER Chargebase Printing Services and Markeling Mail<br>SEPTEMBER Chargebase Printing Services and Markeling Mail<br>SEPTEMBER Chargebase Printing Services and Markeling Mail<br>SEPTEMBER Chargebase Printing Services and Markeling Mail<br>SEPTEMBER Chargebase Printing Services and Markeling Mail<br>SEPTEMBER Chargebase Printing Services and Markeling Mail<br>SEPTEMBER Chargebase Printing Services and Markeling Mail<br>Services Chargebase Printing                                                                                          | APPROVE<br>APPROVE<br>APPROVE<br>APPROVE<br>APPROVE<br>APPROVE<br>APPROVE<br>APPROVE<br>APPROVE<br>APPROVE<br>APPROVE<br>APPROVE            | First 1-10 Journal Link Status OK - No Errors OK - No Errors OK - NO Errors OK - NO Errors OK - | o of 374 in Least<br>bill bill bill bill bill bill bill bill                                                                                                    |
| 2<br>3<br>4<br>5<br>6<br>7<br>8<br>9<br>10<br>11<br>12<br>13<br>14 | 2023<br>2023<br>2023<br>2023<br>2023<br>2023<br>2023<br>2023 | Accounting<br>Period 3<br>3<br>3<br>3<br>3<br>3<br>3<br>3<br>3<br>3<br>3<br>3<br>3<br>3<br>3<br>3<br>3<br>3<br>3    | Oper           CL071           CL071 | Department<br>120700<br>13500<br>13500<br>13500<br>13500<br>12500<br>12500<br>12500<br>12500<br>00000<br>00000<br>218100 | Fund         Account           A0001         62083           A0001         62083           A0001         62081           F1000         62081           F1000         62081           F1000         62081           A0001         62081           A0001         62081           A0001         62081           A0001         62081           A0001         62081           A0001         62081           A0001         62081           A0001         62081           A0001         62081           A0001         62081           A0001         62081           A0001         62081                                                             | Class           3         101           0         000           1         202           1         202           1         202           1         202           1         202           1         202           1         202           1         202           1         101           1         101           1         101           1         101           1         000           0         000           0         000           0         000                                                                                                    | USCSP<br>USCSP<br>USCSP<br>USCSP<br>USCSP<br>USCSP<br>USCSP<br>USCSP          | Project Activity<br>1001662 1<br>1001662 1<br>1001227 1<br>1001227 1<br>1001227 1<br>1001227 1<br>1001227 1                                                                                                    | Cest Broduc                 | Source         System 5:0           Page         Page           OH         Page           Page         Page           OH         Page           Journal         Page           OH         Page           Journal         Journal           OH         Page           Journal         Journal           PBGL Stress         Journal           PBGL Stress         Journal           OH         PBGL Stress           Journal         Journal           OH         Journal           Journal         Journal           OH         PageL Stress           Journal         Journal           OH         PageL Stress           Journal         Journal           OH         PageL Stress           Journal         Journal           OH         PageL Stress           OH         PageL Stress           OH         PageL Stress           OH         PageL Stress           OH         PageL Stress           OH         PageL Stress           OH         PageL Stress           OH         PageL Stress                                                                                                    | Journal         Journal           al Entry<br>0000142         0000142           al Entry<br>0000150         0000150           daheet         0000150           daheet         0000150 | IID           1768         0           1768         0           1015         0           1015         0           1015         0           1015         0           1015         0           1015         0           1015         0           1015         0           1015         0           1015         0           1015         0           1015         0           1015         0           1015         0           1015         0           1015         0           1015         0           1015         0           1015         0           1015         0           1015         0           1015         0           1015         0           1015         0           1015         0           1015         0           1015         0           1015         0           1015         0           1015         0                                                                                                    | Journal<br>Date         P           9/20/2022         9/20/2022           9/20/2022         9/20/2022           9/22/2022         9/22/2022           9/22/2022         9/22/2022           9/22/2022         9/22/2022           9/22/2022         9/22/2022           9/22/2022         9/22/2022           9/22/2022         9/22/2022           9/22/2022         9/22/2022           9/22/2022         9/22/2022           9/22/2022         9/22/2022           9/22/2022         9/22/2022           9/22/2022         9/22/2022           9/22/2022         9/22/2022           9/22/2022         9/22/2022           9/22/2022         9/22/2022           9/22/2022         9/22/2022           9/22/2022         9/22/2022           9/22/2022         9/22/2022           9/22/2022         9/22/2022           9/22/2022         9/22/2022           9/22/2022         9/22/2022           9/22/2022         9/22/2022           9/22/2022         9/22/2022           9/22/2022         9/22/2022 | Date           | Amount 2000<br>500.00<br>21.33 10732-1<br>21.33 10732-1<br>21.33 10732-1<br>21.33 10732-1<br>21.33 10732-1<br>21.33 10732-1<br>21.33 10732-1<br>21.33 10900-1<br>10.65 10800-1<br>10.65 10800-1<br>10.65 10800-1<br>10.65 10800-1<br>2.3000 2.0000                                                                                                    | mal Line<br>ference<br>1<br>1<br>1<br>1<br>1<br>2<br>2<br>3<br>3<br>1<br>1<br>809085 | Journal Line Description<br>IT OTHER COVITR SERV-<br>LIGC WORK<br>DUE TODUE FROM CLAIM<br>ON CASH<br>Handout - RCCVKB Dean<br>Turr + 10<br>Handout - RCCVKB Dean<br>Turr + 10<br>Handout - RCCVKB Dean<br>Turr + 10<br>Handout - RCCVKB Dean<br>Handout - RCCVKB Dean<br>Handout - RCCVKB Dean<br>Handout - RCCVKB Dean<br>Handout - RCCVKB Dean<br>Handout - RCCVKB Dean<br>Handout - RCCVKB Dean<br>Dean<br>Handout - RCCVKB Dean<br>Dean<br>Handout - RCCVKB Dean<br>Dean<br>Handout - RCCVKB Dean<br>Dean<br>Handout - RCCVKB Dean<br>Dean<br>Dean<br>Dean<br>Handout - RCCVKB Dean<br>Dean<br>Handout - RCCVKB Dean<br>Dean<br>Dean<br>Dean<br>Dean<br>Dean<br>Handout - RCCVKB Dean<br>Dean<br>Dean<br>Dean<br>Dean<br>Handout - RCCVKB Dean<br>Dean<br>De                                                                             | Journal Hosef States<br>Valid Journal - Edits<br>Valid Journal - Edits<br>Valid Journal - Edits<br>Valid Journal - Edits<br>Valid Journal - Edits<br>Compete<br>Valid Journal - Edits<br>Compete<br>Valid Journal - Edits<br>Compete<br>Valid Journal - Edits<br>Compete<br>Valid Journal - Edits<br>Compete<br>Valid Journal - Edits<br>Compete<br>Compete<br>Valid Journal - Edits<br>Compete<br>Compete<br>Valid Journal - Edits<br>Compete<br>Valid Journal - Edits<br>Compete<br>V | User ID<br>HANNAHY<br>HANNAHY<br>CONLEYY<br>CONLEYY<br>CONLEYY<br>CONLEYY<br>CONLEYY<br>CONLEYY<br>CONLEYY<br>CONLEYY<br>CONLEYY<br>CONLEYY<br>CONLEYY | Joural Description Transfer 50:00 10 Languages, Literatures, and Cultures to support Gentfer Million 114 on Newmork 64:2002 Transfer 50:00 10 Languages, Literatures, and Cultures to support Gentfer Status and the Newmork 64:2002 Sept71MERC Progradesan Printing Sankess and Markeling Mail P32.222 Sept71MERC Progradesan Printing Sankess and Markeling Mail P32.222 Sept71MERC Progradesan Printing Sankess and Markeling Mail P32.222 Sept71MERC Progradesan Printing Sankess and Markeling Mail P32.222 Sept71MERC Progradesan Printing Sankess and Markeling Mail P32.222 Sept71MERC Progradesan Printing Sankess and Markeling Mail P32.222 Sept71MERC Progradesan Printing Sankess and Markeling Mail P32.222 Sept71MERC Progradesan Printing Sankess and Markeling Mail P32.222 Sept71MERC Progradesan Printing Sankess and Markeling Mail P32.222 Sept71MERC Progradesan Printing Sankess and Markeling Mail P32.222 Sept71MERC Progradesan Printing Sankess and Markeling Mail P32.222 Sept71MERC Progradesan Printing Sankess and Markeling Mail Sept72.22 Sept71MERC Progradesan Printing Sankess and Markeling Mail P32.222 Sept71MERC Progradesan Printing Sankess and Markeling Mail Sept72.22 Sept71MERC Progradesan Printing Sankess and Markeling Mail Sept72.22 Sept71MERC Progradesan Printing Sankess and Markeling Mail Sept72.22 Sept71MERC Progradesan Printing Sankess and Markeling Mail Sept71MERC Progradesan Printing Sankess and Markeling Mail Sept71MERC Progradesan Printing Sankess and Markeling Mail Sept71MERC Progradesan Printing Sankess and Markeling Mail Sept71MERC Progradesan Printing Sankess and Markeling Mail Sept71MERC Progradesan Printing Sankess and Markeling Mail Sept71MERC Progradesan Printing Sankess and Markeling Mail Sept71MERC Progradesan Printing Sankess and Markeling Mail Sept71MERC Progradesan Printing Sankess and Markeling Mail Sept71MERC Progradesan Printing Sankess and Markeling Mail Sept71MERC Progradesan Printing Sankess and Markeling Mail Sept71MERC Progradesan Printing Sankess and Markeling Mail Sept71MERC Progradesan Printi                                                                                                    | APPROVE<br>APPROVE<br>APPROVE<br>APPROVE<br>APPROVE<br>APPROVE<br>APPROVE<br>APPROVE<br>APPROVE<br>APPROVE<br>APPROVE<br>APPROVE<br>APPROVE | First 1-10 Journal Link Status OK - No Errors OK - No Errors OK - NO Errors OK - NO Errors OK - | o of 374 is Least<br>bill bill bill bill bill bill bill bill                                                                                                    |

# VIII. Direct Journal by Journal ID

Report Name: SC\_AR\_DJ\_BY\_JRNLID

#### Search Criteria:

- Search by Journal ID
- DEP Journal ID and them you can see the actual deposit ID

#### Use this query:

• To search for a deposit ID and view attachments for backup.

| SC_A   | R_DJ_E       | BY_JRNLID      | - Direct   | Journal   | by JrnIII  | D       |             |         |          |         |            |            |               |            |            |             |           |          |
|--------|--------------|----------------|------------|-----------|------------|---------|-------------|---------|----------|---------|------------|------------|---------------|------------|------------|-------------|-----------|----------|
| Journa | al ID like D | DEP% DEP014    | 15931      |           |            |         |             |         |          |         |            |            |               |            |            |             |           |          |
| View   | Results      |                |            |           |            |         |             |         |          |         |            |            |               |            |            |             |           |          |
| Dow    | nload resu   | Its in : Excel | SpreadShee | et CSV Te | ext File X | ML File | (61 kb)     |         |          |         |            |            |               |            |            |             |           |          |
| View   | All          |                |            |           |            |         | , ,         |         |          |         |            |            |               |            |            | First 1-1/  | 00 of 151 | I 🕦 Last |
| Row    | Unit         | Deposit ID     | Account    | Dept      | Fund       | Class   | PC Bus Unit | Project | Activity | An Type | Amount     | Journal ID | GLDist Status | Template   | Acctg Date | Line Type   | Year      | Period   |
| 1      | SCCOL        | 195809         | 10303      | 620300    | A0001      | 602     |             |         |          |         | 150.000    | DEP0145931 | D             | AR DIRJRNL | 07/13/2022 | Cash        | 2023      | 1        |
| 2      | SCCOL        | 195788         | 10303      | 620300    | A0001      | 602     |             |         |          |         | 38,100     | DEP0145931 | D             | AR DIRJRNL | 07/13/2022 | Cash        | 2023      | 1        |
| 3      | SCCOL        | 195793         | 10303      | 620300    | A0001      | 602     |             |         |          |         | 96.000     | DEP0145931 | D             | AR DIRJRNL | 07/13/2022 | Cash        | 2023      | 1        |
| 4      | SCCOL        | 195711         | 10303      | 620300    | A0001      | 602     |             |         |          |         | 901.500    | DEP0145931 | D             | AR DIRJRNL | 07/13/2022 | Cash        | 2023      | 1        |
| 5      | SCCOL        | 195799         | 10303      | 620300    | A0001      | 602     |             |         |          |         | 965.320    | DEP0145931 | D             | AR DIRJRNL | 07/13/2022 | Cash        | 2023      | 1        |
| 6      | SCCOL        | 195765         | 10303      | 620300    | A0001      | 602     |             |         |          |         | 300.000    | DEP0145931 | D             | AR DIRJRNL | 07/13/2022 | Cash        | 2023      | 1        |
| 7      | SCCOL        | 195810         | 10303      | 620300    | A0001      | 602     |             |         |          |         | 790.250    | DEP0145931 | D             | AR DIRJRNL | 07/13/2022 | Cash        | 2023      | 1        |
| 8      | SCCOL        | 195787         | 10303      | 620300    | A0001      | 602     |             |         |          |         | 593,450    | DEP0145931 | D             | AR DIRJRNL | 07/13/2022 | Cash        | 2023      | 1        |
| 9      | SCCOL        | 195769         | 10303      | 620300    | A0001      | 602     |             |         |          |         | 80.000     | DEP0145931 | D             | AR DIRJRNL | 07/13/2022 | Cash        | 2023      | 1        |
| 10     | SCCOL        | 195725         | 10303      | 620300    | A0001      | 602     |             |         |          |         | 276979.750 | DEP0145931 | D             | AR DIRJRNL | 07/13/2022 | Cash        | 2023      | 1        |
| 11     | SCCOL        | 195783         | 10303      | 620300    | A0001      | 602     |             |         |          |         | 49314.420  | DEP0145931 | D             | AR DIRJRNL | 07/13/2022 | Cash        | 2023      | 1        |
| 12     | SCCOL        | 195791         | 10303      | 620300    | A0001      | 602     |             |         |          |         | 2305.000   | DEP0145931 | D             | AR DIRJRNL | 07/13/2022 | Cash        | 2023      | 1        |
| 13     | SCCOL        | 195760         | 10303      | 620300    | A0001      | 602     |             |         |          |         | 10439.120  | DEP0145931 | D             | AR DIRJRNL | 07/13/2022 | Cash        | 2023      | 1        |
| 14     | SCCOL        | 195789         | 10303      | 620300    | A0001      | 602     |             |         |          |         | 125.000    | DEP0145931 | D             | AR DIRJRNL | 07/13/2022 | Cash        | 2023      | 1        |
| 15     | SCCOL        | 195808         | 10303      | 620300    | A0001      | 602     |             |         |          |         | 57513.970  | DEP0145931 | D             | AR DIRJRNL | 07/13/2022 | Cash        | 2023      | 1        |
| 16     | SCCOL        | 195803         | 10303      | 620300    | A0001      | 602     |             |         |          |         | 2055.790   | DEP0145931 | D             | AR DIRJRNL | 07/13/2022 | Cash        | 2023      | 1        |
| 17     | SCCOL        | 195809         | 10300      | 000000    | CZ100      | 000     |             |         |          |         | 150.000    | DEP0145931 | D             | AR DIRJRNL | 07/13/2022 | IntraUnit   | 2023      | 1        |
| 18     | SCCOL        | 195788         | 10300      | 000000    | A0001      | 000     |             |         |          |         | 38.100     | DEP0145931 | D             | AR DIRJRNL | 07/13/2022 | IntraUnit   | 2023      | 1        |
| 19     | SCCOL        | 195793         | 10300      | 000000    | A0000      | 000     |             |         |          |         | 96.000     | DEP0145931 | D             | AR DIRJRNL | 07/13/2022 | IntraUnit   | 2023      | 1        |
| 20     | SCCOL        | 195711         | 10300      | 000000    | E0263      | 000     |             |         |          |         | 901.500    | DEP0145931 | D             | AR DIRJRNL | 07/13/2022 | IntraUnit   | 2023      | 1        |
| 21     | SCCOL        | 195799         | 10300      | 000000    | A0001      | 000     |             |         |          |         | 868.780    | DEP0145931 | D             | AR DIRJRNL | 07/13/2022 | IntraUnit   | 2023      | 1        |
| 22     | SCCOL        | 195799         | 10300      | 000000    | A0001      | 000     |             |         |          |         | 77.230     | DEP0145931 | D             | AR DIRJRNL | 07/13/2022 | IntraUnit   | 2023      | 1        |
| 23     | SCCOL        | 195799         | 10300      | 000000    | A0001      | 000     |             |         |          |         | 19.310     | DEP0145931 | D             | AR DIRJRNL | 07/13/2022 | IntraUnit   | 2023      | 1        |
| 24     | SCCOL        | 195765         | 10300      | 000000    | A0001      | 000     |             |         |          |         | 300.000    | DEP0145931 | D             | AR DIRJRNL | 07/13/2022 | IntraUnit   | 2023      | 1        |
| 25     | SCCOL        | 195810         | 10300      | 000000    | CZ100      | 000     |             |         |          |         | 785.000    | DEP0145931 | D             | AR DIRJRNL | 07/13/2022 | IntraUnit   | 2023      | 1        |
| 26     | SCCOL        | 195810         | 10300      | 000000    | CZ100      | 000     |             |         |          |         | 5.250      | DEP0145931 | D             | AR DIRJRNL | 07/13/2022 | IntraUnit   | 2023      | 1        |
| 27     | SCCOL        | 195725         | 10300      | 000000    | Z1164      | 000     |             |         |          |         | 82823.880  | DEP0145931 | D             | AR DIRJRNL | 07/13/2022 | IntraUnit   | 2023      | 1        |
| 28     | SCCOL        | 195725         | 10300      | 000000    | Z1165      | 000     |             |         |          |         | 3390.290   | DEP0145931 | D             | AR DIRJRNL | 07/13/2022 | IntraUnit   | 2023      | 1        |
| 29     | SCCOL        | 195725         | 10300      | 000000    | Z1166      | 000     |             |         |          |         | 15809.760  | DEP0145931 | D             | AR DIRJRNL | 07/13/2022 | IntraUnit   | 2023      | 1        |
| 30     | SCCOL        | 195725         | 10300      | 000000    | Z1167      | 000     |             |         |          |         | 12628.320  | DEP0145931 | D             | AR DIRJRNL | 07/13/2022 | IntraUnit   | 2023      | 1        |
| 31     | SCCOL        | 195725         | 10300      | 000000    | Z1168      | 000     |             |         |          |         | 61825.310  | DEP0145931 | D             | AR DIRJRNL | 07/13/2022 | IntraUnit   | 2023      | 1        |
| 32     | SCCOL        | 195725         | 10300      | 000000    | Z1169      | 000     |             |         |          |         | 8011.600   | DEP0145931 | D             | AR DIRJRNL | 07/13/2022 | IntraUnit   | 2023      | 1        |
| 33     | SCCOL        | 195725         | 10300      | 000000    | Z1170      | 000     |             |         |          |         | 1952.010   | DEP0145931 | D             | AR DIRJRNL | 07/13/2022 | IntraUnit   | 2023      | 1        |
| 34     | SCCOL        | 105725         | 10300      | 000000    | 71171      | 000     |             |         |          |         | 70003 320  | DEP0145031 | n             |            | 07/13/2022 | Intral Init | 2023      | 1        |

# IX. SC Security Roles Users

## Report Name: SC\_SECURITY\_ROLES\_USERS

#### Search Criteria:

- Role Name
- Role Description
- User ID
- Name
- EMPLID
- Email

### Use this query:

• To review the roles an employee currently has in Finance PeopleSoft for removal, to make additions, or to transfer responsibility to another employee.

| Role Name                                                  |                                |          |                |           |                     |
|------------------------------------------------------------|--------------------------------|----------|----------------|-----------|---------------------|
| le Description                                             |                                |          |                |           |                     |
| User ID                                                    |                                |          |                |           |                     |
| Name SHANNON LACKEY                                        |                                |          |                |           |                     |
| EMPLID                                                     |                                |          |                |           |                     |
| Empilie                                                    |                                |          |                |           |                     |
| Email ID                                                   |                                |          |                |           |                     |
| /iew Results                                               |                                |          |                |           |                     |
| Jownload results in : Excel SpreadSheet CSV Text File >    | (ML File (7 kb)                |          |                |           |                     |
| iew All                                                    |                                |          |                |           | First 1-17          |
| Row Role Name                                              | Role Description               | User ID  | Name           | USCID     | Email ID            |
| SCFAP_PAYMENT_REQUEST_APPRV                                | SC AP Payment Request Approval | SVLACKEY | Shannon Lackey | Q71600810 | svlackey@cec.sc.edu |
| SCFAP_WF_GT_JV_DEPT_APPROVER                               | JV Department Approver         | SVLACKEY | Shannon Lackey | Q71600810 | svlackey@cec.sc.edu |
| SCFAR_ReceivablesDepositor                                 | Receivables Depositor          | SVLACKEY | Shannon Lackey | Q71600810 | svlackey@cec.sc.edu |
| SCFAR_Univ_Dashboard                                       | AR University Dashboard        | SVLACKEY | Shannon Lackey | Q71600810 | svlackey@cec.sc.edu |
| SCFEX_ExpenseDeptMgr                                       | EX Expense Dept Manager        | SVLACKEY | Shannon Lackey | Q71600810 | svlackey@cec.sc.edu |
| SCFEX_WF_ExpenseApprover                                   | WF EX Expense Approver         | SVLACKEY | Shannon Lackey | Q71600810 | svlackey@cec.sc.edu |
| SCFEX_WF_Traveler                                          | WF EX Traveler                 | SVLACKEY | Shannon Lackey | Q71600810 | svlackey@cec.sc.edu |
| SCFFS_ESS                                                  | FS Employee Self-Service       | SVLACKEY | Shannon Lackey | Q71600810 | svlackey@cec.sc.edu |
| SCFFS_ESS_PHASE                                            | FS PHASE T&E ESS               | SVLACKEY | Shannon Lackey | Q71600810 | svlackey@cec.sc.edu |
| 0 SCFFS_FinancialsUser                                     | Financials System User         | SVLACKEY | Shannon Lackey | Q71600810 | svlackey@cec.sc.edu |
| 1 SCFGL_GenLedgerAccountant                                | Gen Ledger Accountant          | SVLACKEY | Shannon Lackey | Q71600810 | svlackey@cec.sc.edu |
| 2 SCFGL_GenLedgerBudJrnlAppvPost                           | Gen Ledger Bud Jrnl Appv Post  | SVLACKEY | Shannon Lackey | Q71600810 | svlackey@cec.sc.edu |
| 3 SCFGL_JE_Jrnl_Approver                                   | WF GL Journal Approver         | SVLACKEY | Shannon Lackey | Q71600810 | svlackey@cec.sc.edu |
| 4 SCFKK_BudgetJournalEntry                                 | Budget Journal Entry           | SVLACKEY | Shannon Lackey | Q71600810 | svlackey@cec.sc.edu |
|                                                            | WE Reg & PR Department Appn/   | SVLACKEY | Shannon Lackey | Q71600810 | svlackey@cec.sc.edu |
| 5 SCFPV_WF_ReqPR_DeptApprover                              | Wi Neg all N Department Apply  |          |                |           |                     |
| 5 SCFPV_WF_ReqPR_DeptApprover<br>6 SCFPV_eProRequisitioner | ePro Requisitioner             | SVLACKEY | Shannon Lackey | Q71600810 | svlackey@cec.sc.edu |